Analyseur de fumées

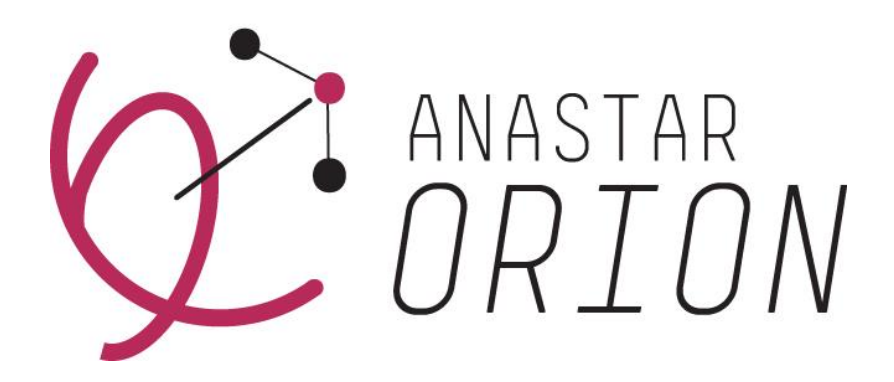

ANASTAR-O

# Mode d'emploi $V_{1.0}$

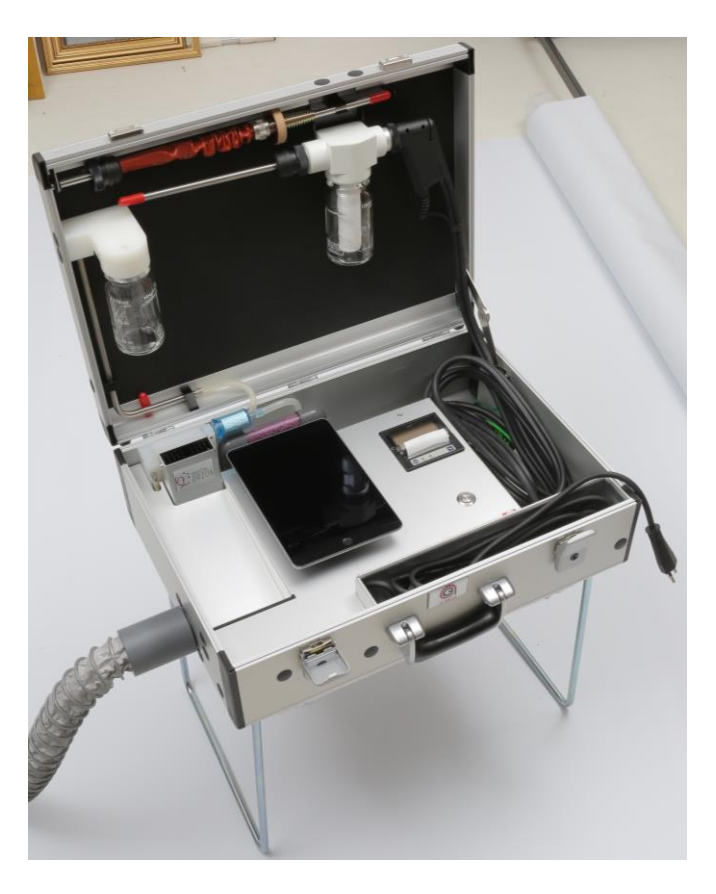

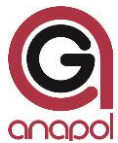

Cher Client,

Par l'acquisition de cet appareil vous nous accordez votre confiance et nous vous en remercions.

Pour que cet appareil puisse fonctionner de manière optimale, nous vous recommandons de lire attentivement ce mode d'emploi, d'en suivre les conseils et de respecter les instructions. En prenant soin de votre appareil vous contribuez à sa conservation.

L'appareil a subi des contrôles sévères lors de son développement et de sa fabrication. Il répond aux plus hautes exigences techniques.

Notre service après-vente se tient en tout temps à votre disposition pour vous aider de manière optimale et efficace.

Votre équipe anapol

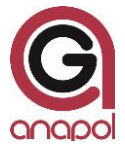

anapol Appareillage Technique SA Gewerbepark Moosweg 1 CH-2555 Brügg

Tél.: +41 (0)32 374 25 45 Fax: +41 (0)32 374 25 47 E-mail: info@geraete-technik.ch Homepage: <u>www.anapol.ch</u> Firmware version V10.NN / Brügg BE, xx juillet 2019 et suivantes.

Ce mode d'emploi décrit le fonctionnement de l'appareil sur lequel a été chargé le firmware, version **V10.NN** (VM.NN) xx juillet 2019 et suivantes (voir "Mises à jour du document")

M : chiffre correspondant à la version et décrivant toutes les caractéristiques de l'appareil qui ont été spécifiées par METAS.

NN : chiffre correspondant à la version et décrivant toutes les autres caractéristiques de l'appareil, par ex. mémorisation des données, demandes spéciales du client, bugfix, nouveau composant hardware, etc.

Application RemoteAGControl version R2.NN / Brügg BE, xx août 2020 et suivantes.

Ce mode d'emploi décrit également le fonctionnement de l'application RemoteAGControl, version **R2.NN** (RM.NN) xx août 2020 et suivantes (voir "Mises à jour du document")

M : chiffre correspondant à la version et décrivant toutes les caractéristiques de l'application qui ont été spécifiées par METAS.

NN : chiffre correspondant à la version et décrivant toutes les autres caractéristiques de l'application.

ANASTAR-O : Analyseur de mesure de fumées pour les foyers alimentés au bois.

En vertu de l'article 17 de la loi fédérale du 9 juin 1977 sur la métrologie et de l'ordonnance du DFJP sur les appareils mesureurs des gaz émis par les foyers, cet appareil, portant le numéro d'ordre **S72** – **ANASTAR-O** dans le sigle d'immatriculation, a été approuvé par METAS à Wabern (lettre du xxx).

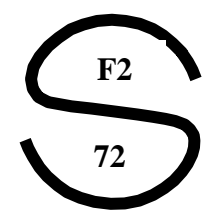

Le domaine d'application de l'homologation est décrit dans l'art. 2 de l'ordonnance ci-dessus. Cet appareil est principalement prévu pour des contrôles officiels des installations de combustion.

| Version       | Mises à jour du document                                 | Sig. | Date       |
|---------------|----------------------------------------------------------|------|------------|
| Mode d'emploi |                                                          |      |            |
| V1.0          |                                                          | GiR  | xx.11.2020 |
|               |                                                          |      |            |
| Firmware      |                                                          |      |            |
| V10.0         | ANASTAR-O                                                | GiR  | xx.07.2019 |
|               |                                                          |      |            |
| Applications  |                                                          |      |            |
| R2.2.29       | RemoteAGControl (pour ANASTAR-V et ANASTAR-O)            | GiR  | xx.08.2020 |
|               |                                                          |      |            |
| M1.2.9        | MeasuresAGControl (SIRIUS) (pour ANASTAR-V et ANASTAR-O) | GiR  | xx.05.2020 |
|               |                                                          |      |            |

## Table des matières

#### 1 ANALYSEUR DE FUMEES ANASTAR-O – CARACTERISTIQUES 6

#### 2 INTRODUCTION 7

- 2.1 EMPLOI DE L'ANALYSEUR 7
- 2.2 FONCTIONNEMENT DE L'ANALYSEUR 7
- 2.3 DESCRIPTIF DE L'APPAREIL 8

#### 3 EFFECTUER UNE MESURE 9

- 3.1 MISE EN SERVICE DE L'APPAREIL 9
  - 3.1.1 Raccordement de la sonde prélèvement des gaz 9
  - 3.1.2 Raccordement du filtre bois 12
  - 3.1.3 Raccordement du filtre en fibre verre 10
  - 3.1.4 Raccordement du filtre Purafil 12
  - 3.1.5 Connexion Bluetooth 12
- 3.2 TEST D'ETENCHEITE 13
- 3.3 CHOIX DE LA MESURE 14
  - 3.3.1 Continue 12
    - 3.3.1.1 Boutons spéciaux 16
  - 3.3.2 Moyenne 17
  - 3.3.3 Moyenne 3 x 15 min 12
- 3.4 AJUSTAGE 22
  - 3.4.1 Mise-à-zéro des cellules infrarouge NDIR 23
- 3.5 IMPRIMER 22
  - 3.5.1 Impression standard des résultats de mesure 23
  - 3.5.2 Impression rapide (Quickprint) 24
  - 3.5.3 Changement de papier 25
- 3.6 SAUVER 25

#### 4 DIAGNOSE 26

- 4.1 ETAT DE L'ANALYSEUR 26
  - 4.1.1 Fonctions auxiliaires utilisées pour effectuer des tests 27
    - 4.1.1.1 Pompe 27
    - 4.1.1.2 Check printing 27

#### 5 MESURES SAUVEES 28

5.1 MEMOIRE PERMANENTE DE L'APPAREIL 28

5.1.1 Afficher les valeurs des mesures mémorisées 33

#### 6 MENU 29

- 6.1 ACCUEIL 29
- 6.2 CONNEXION 30
- 6.3 OPTIONS 30
  - 6.3.1 Générales 30
  - 6.3.2 Date et heure 31
  - 6.3.3 Langues 31
  - 6.3.4 Adresse 32
  - 6.3.5 Combustibles 32
    - 6.3.5.1 Configuration du combustible libre 326
- 6.4 A PROPOS DE 34
- 6.5 SORTIE 34
- 7 DONNEES CLIENT 35
- 8 MESSAGES D'ERREURS 35

#### 9 ENTRETIEN ET REVISION 37

- 9.1 TRAVAUX EFFECTUES LORS D'UNE REVISION 38
- 9.2 REMPLACEMENTE DE LA CELLULE O2 38

#### 10 DECLARATION DE CONFORMITE - CE 39

#### 11 DONNEES TECHNIQUES 40

- 11.1 DONNEES TECHNIQUES GENERALES ANASTAR-O 40
- 11.2 DONNEES TECHNIQUES PLAGES DE MESURE ANASTAR-O 40
- 11.3 DONNEES TECHNIQUES TOLERANCES ANASTAR-O 40
- $11.4 \quad \text{Tollerances VAMPF pour les installations a bois 40}$

#### 12 CALCULS ET CONVERSIONS 40

13 VARIANTE D'EXTENSION 41

#### 14 TRANSFERT DES DONNEE - SIRIUS 42

# **1** Analyseur de fumées ANASTAR-O – Caractéristiques

|           | ANASTAR<br>Nom :                                                                                           | -0<br>'Orion' |
|-----------|----------------------------------------------------------------------------------------------------|---------------|
|           | Utilisation :                                                                                              | BOIS          |
|           | Électrochimique – O <sub>2</sub>                                                                           | Х             |
|           | Électrochimique – CO                                                                                       | Х             |
|           | Électrochimique – NO                                                                                       | Х             |
|           | Électrochimique – NO <sub>2</sub>                                                                          | Х             |
|           | Électrochimique – SO <sub>2</sub>                                                                          | Х             |
|           | Infrarouge – NDIR – CO, CO <sub>2</sub> , HX-Hexane, PR-Propane                                            | Х             |
| \$        | Tube de sonde de prélèvement des gaz : 300 mm                                                              | Х             |
| UR        | Température des gaz – TG                                                                                   | 1000°C        |
| PTE       | Température de l'air comburant du brûleur – TA                                                             | Х             |
| S         | Vitesse de rotation du moteur avec capteur de mesure                                                       | -             |
|           | Mesure de la pression statique – tirage – P                                                                | Х             |
|           | Mesure simultanée de la pression statique – tirage –                                                       | -             |
|           | P2<br>Mesure de la pression dynamique                                                                      |               |
|           | (calcul de la vitesse des gaz de combustion) – DP                                                          | -             |
|           | Mesure de la vitesse des gaz de combustion                                                                 | -             |
|           | Mesure du débit des gaz de combustion                                                                      | -             |
|           | Calcul des pertes – qA ou<br>Calcul du rendement – ren (n) ou                                              | x             |
|           | Calcul de la puissance calorifique – PC                                                                    | ~             |
| SULS      | Calcul du coefficient d'excès d'air pour les chauffages – $\lambda$ (Lambda)                               | Х             |
| CALC      | Moyennes automatiques (mesures de chauffages au<br>bois)                                                   | х             |
| Ŭ         | Calcul du CO <sub>2</sub>                                                                                  | Х             |
|           | O <sub>2</sub> ,CO <sub>2</sub> ,CO,NO,NO <sub>x</sub> ,TA,TG,qA/ren/PC,date,                              | х             |
|           | heure<br>O2.CO2.CO.NO.NO2.NOx.N+H.SO2.TA.TG.gA/ren/PC.dat                                                  |               |
|           | e,heure/P2                                                                                                 | -             |
| s         | O <sub>2</sub> ,CO <sub>2</sub> ,CO,NO,NO <sub>2</sub> ,SO <sub>2</sub> ,TA,TG,qA/ren/PC,date,heure/<br>P2 | -             |
| AGE       | Unités de mesure : ppm, mg/m <sup>3</sup> , mg/m <sup>3</sup> rapp.O <sub>2</sub> réf.%,                   | х             |
| ЮН        | ppm non dilue $O_2=0\%$ , mg/kwn rapp. $O_2$ rer.%                                                         | x             |
| AFF       | Homologation - 'metas - Office fédéral de métrologie'                                                      | x             |
|           | Mesure de la suie                                                                                          | -             |
|           | Imprimante thermique                                                                                       | x             |
|           | Mémoire permanente des mesures                                                                             | x             |
|           | Mémorisation permanente des Mesures                                                                        | x             |
|           |                                                                                                    | x             |
| FONCTIONS | Paramètres des combustibles préprogrammés                                                                  | Λ             |
|           | (Calculs: pertes, rendement, puissance calorifique,<br>CO <sub>2</sub> , O <sub>2</sub> -rapporté)         | Х             |
|           | Paramètres des combustibles et unités de mesure par<br>défaut                                              | Х             |
|           | Date / heure adaptation automatique à l'heure d'été                                                        | Х             |
|           | Totalisateurs d'heures de fonctionnement                                                                   | Х             |
|           | Données client spécifiques                                                                                 | Х             |
|           | Adresse de l'utilisateur programmable                                                                      | Х             |
|           | Mémoire interne permanente                                                                                 | х             |

|      | Mémoires temporaires pour l'évaluation des mesures                                                                                   | - |
|------|----------------------------------------------------------------------------------------------------|---|
|      | 'Mode – Standby', ' Mode – 'recherche centre du<br>courant', Mode – geler affichage mesure', ' Mode –<br>CO-bloquer passage des gaz' | х |
|      | Diagnostic sensors                                                                                                    | х |
|      | Chauffage interne régulé                                                                                                    | х |
|      | Tuyau pour l'évacuation des gaz                                                                                                    | х |
| SNOI | Tubes de sonde de prélèvement des gaz :<br>160 mm, 500 mm, 750 mm, 1'000 mm                                                          | х |
| ТЧС  | Table avec tiroir pour l'appareil de mesure                                                                                          | х |
| •    |                                                                                                    |   |

Les caractéristiques de l'appareil peuvent être modifiées sans notice. Les modifications techniques sont réservées.

## 2 Introduction

### 2.1 Emploi de l'analyseur

L'analyseur de gaz de fumées Anapol ANASTAR-O est un appareil de mesure électronique universel, qui a été conçu de telle manière qu'il puisse être configuré pour la surveillance et le réglage optimal des installations de chauffage à bois, privées et industrielles.

## **MINPORTANT**

L'appareil ne peut être ouvert que par une personne formée et autorisée à le faire sinon la garantie et la certification deviennent caduques.

L'appareil ne peut être raccordé que sur des installations avec mise à terre.

#### 2.2 Fonctionnement de l'analyseur

Les gaz de fumée à analyser sont aspirés au moyen d'une pompe à membrane. Les gaz sont ensuite séchés à travers un séparateur d'eau refroidi. La condensation est déviée dans un vase en verre au moyen d'une pompe péristaltique. Une fois filtrés, les gaz sont dirigés vers les cellules électrochimiques et infrarouges.

Les signaux de sortie des capteurs sont traités, amplifiés et numérisés par un convertisseur analogique/numérique. Les mesures ainsi obtenues sont enregistrées par le microprocesseur (CPU) et converties dans les valeurs désirées.

L'appareil est conçu pour afficher toutes les indications nécessaires afin de garantir une manipulation aisée, des mesures correctes et une interprétation exacte et rapide des résultats.

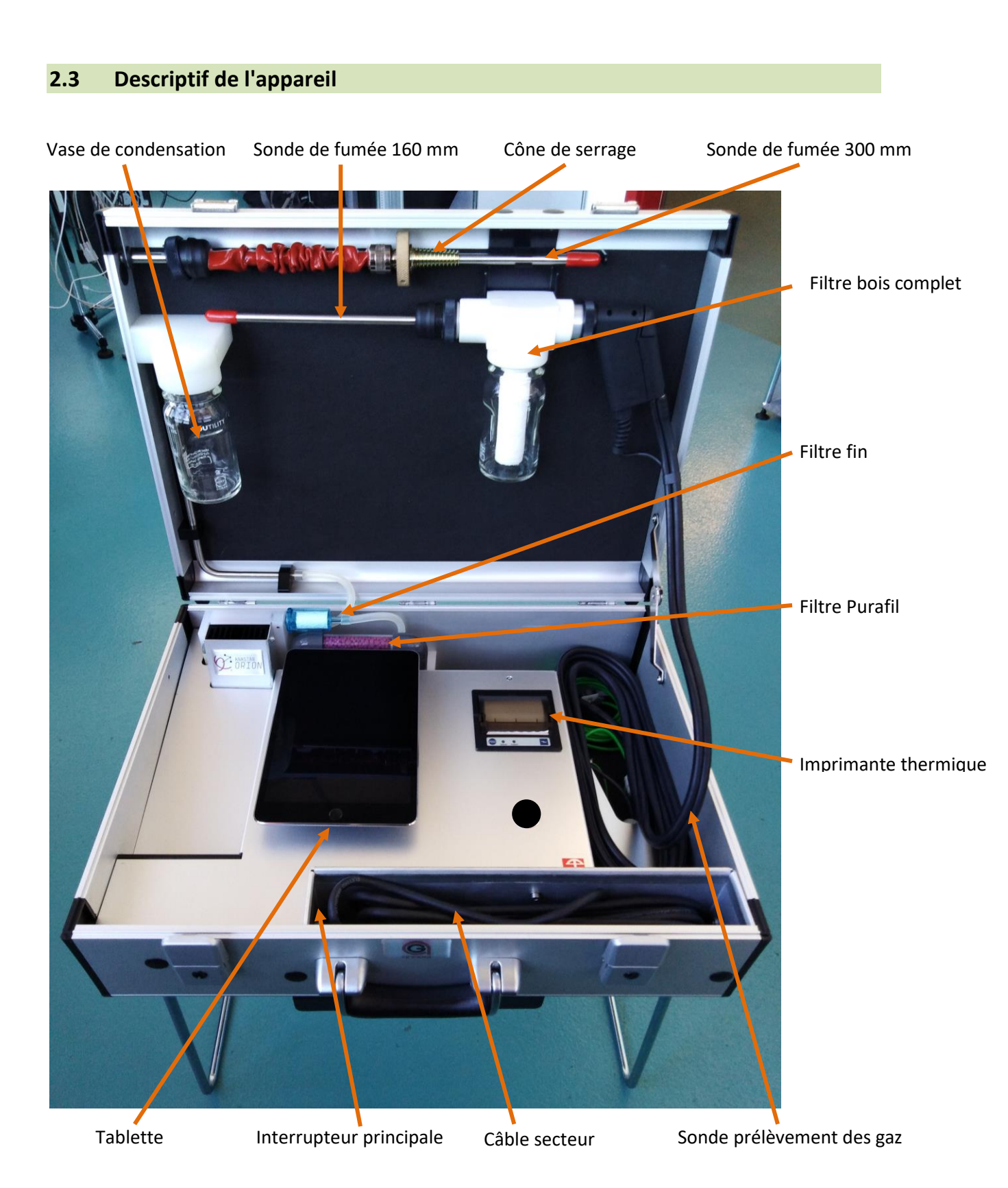

Connexion pour la mesure de la pression statique – tirage [hPa]

Prise pour le chauffage de la Sonde prélèvement des gaz (non active)

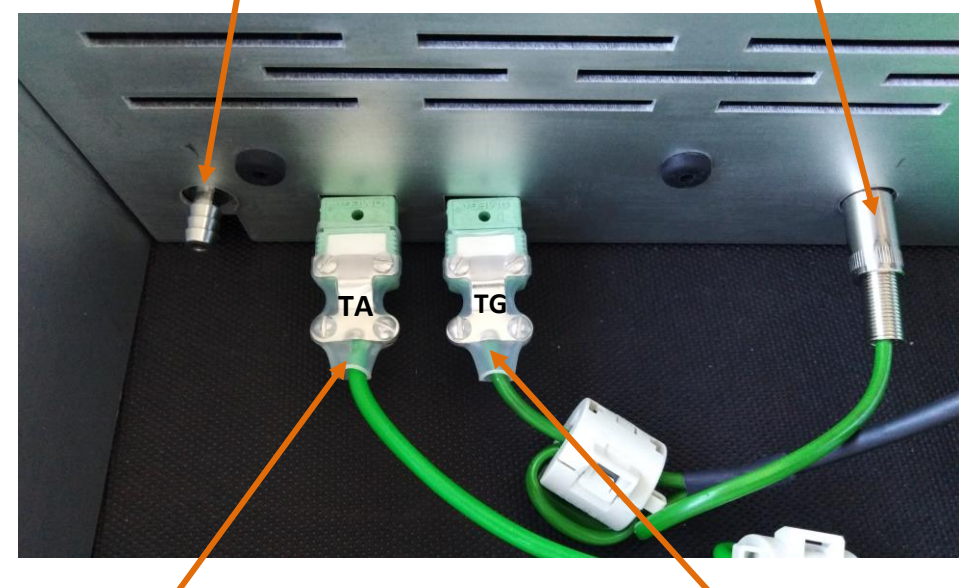

Connexion pour la sonde de température de l'air comburant (TA)

Connexion pour la sonde de température des gaz (TG)

## 3 Effectuer une mesure

### 3.1 Mise en service de l'appareil

## 

Afin d'éviter des problèmes de condensation à l'intérieur de l'appareil (en particulier sur les capteurs électrochimiques) ouvrez-le immédiatement pour qu'il puisse prendre graduellement la température ambiante de la pièce.

#### 3.1.1 Raccordement de la sonde prélèvement des gaz

Vérifiez que la sonde pour le prélèvement des gaz soit correctement branchée au raccord d'entrée de l'appareil.

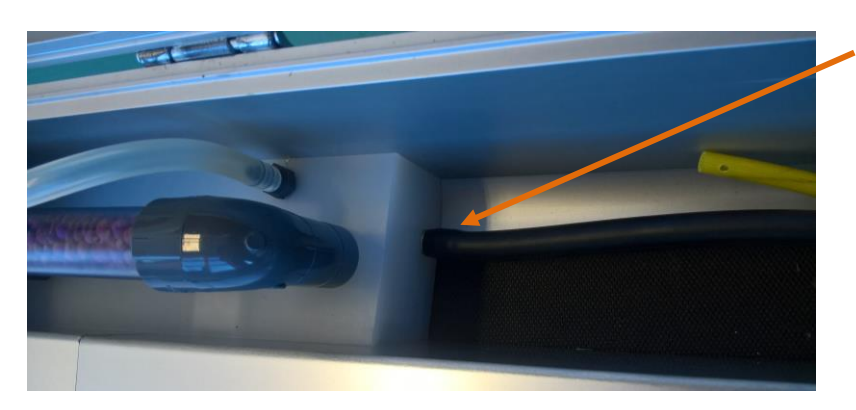

Sonde prélèvement des gaz

## **3.1.2** Raccordement du filtre bois

## **IMPORTANT**

Vérifiez que la sonde de fumée (160mm / 300mm) soit équipée d'un joint en silicone avant de la visser au filtre bois.

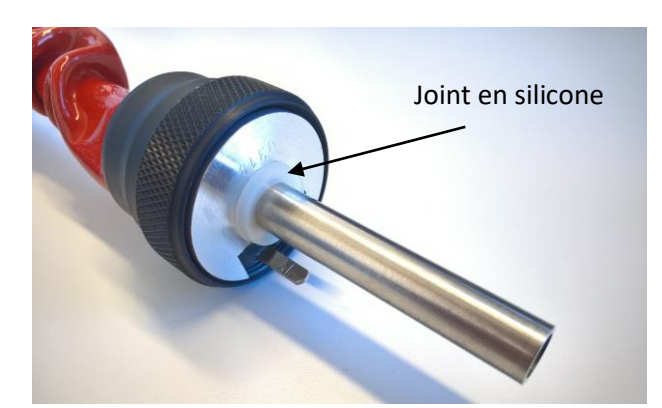

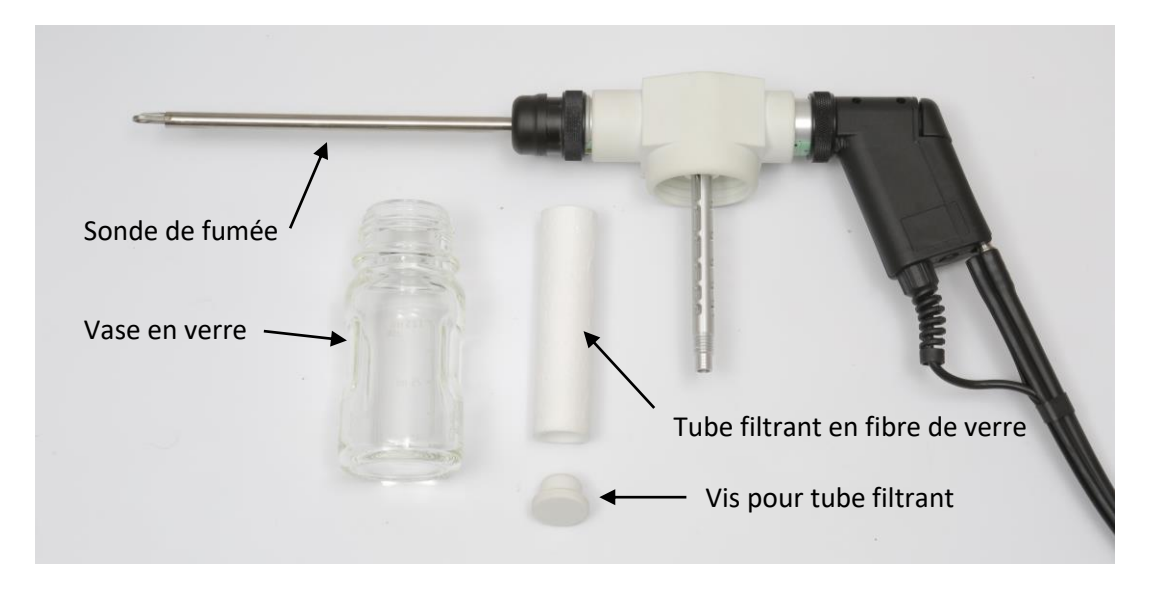

Contrôlez avant chaque mesure, que le tube filtrant ne soit pas bouché.

Vérifiez que le tuyau de fumée et le vase en verre soient correctement vissés.

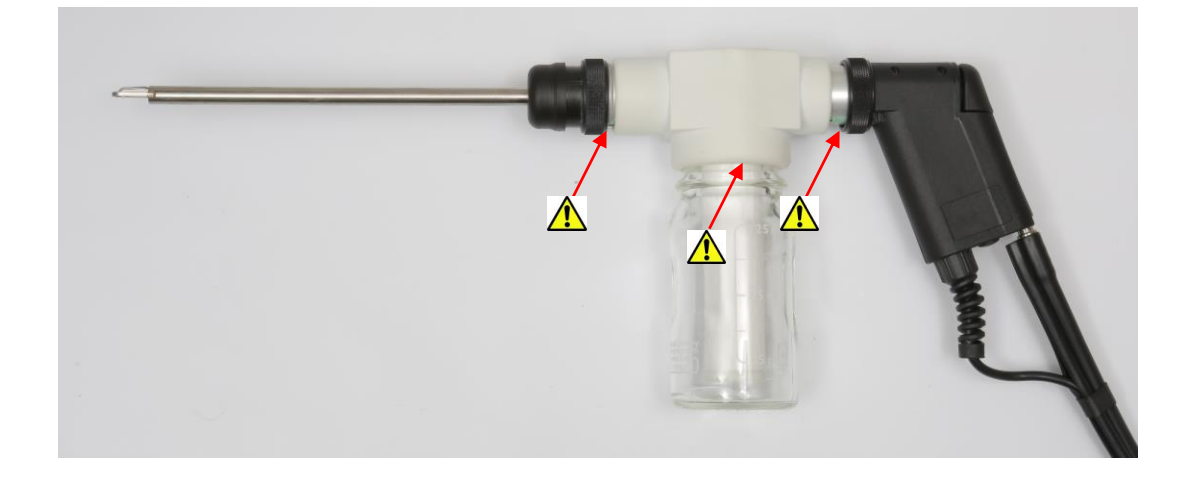

#### 3.1.3 Raccordement du filtre fin

## 1 IMPORTANT

Contrôlez avant chaque mesure, que le filtre fin soit positionné correctement et qu'il ne soit pas bouché.

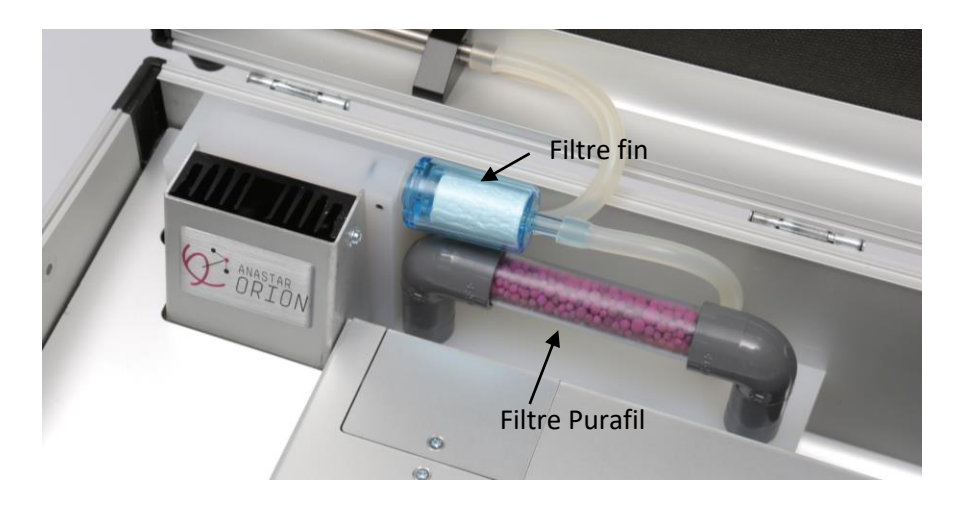

#### 3.1.4 Raccordement du filtre Purafil

## IMPORTANT

Dès que les granulés de couleur violet-rouge de la cartouche "Purafil" virent d'un côté au grisblanc, ils doivent être remplacés.

Lors du remplissage de la cartouche, remplacer également les deux tampons de ouate aux extrémités. Ces tampons servent uniquement à assurer qu'aucun granulé ne bouche le passage des gaz. N'utiliser que de la ouate en fibres synthétiques.

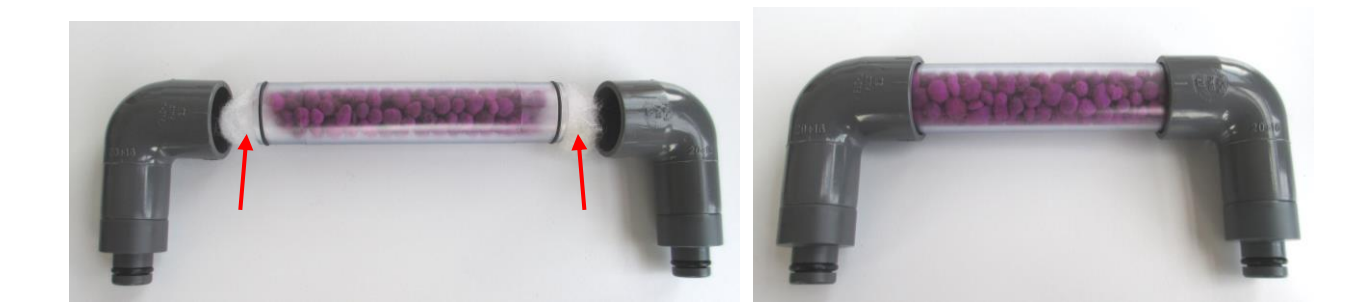

#### 3.1.5 Connexion Bluetooth

Branchez le cordon d'alimentation de l'appareil à une prise de courant puis enclenchez l'appareil en pressant sur l'interrupteur principal.

Allumez la tablette.

#### Vérifiez que le module Bluetooth de la tablette soit activé avant d'utiliser l'application.

Démarrez l'application RemoteAGControl.

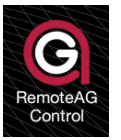

L'affichage suivant apparaît :

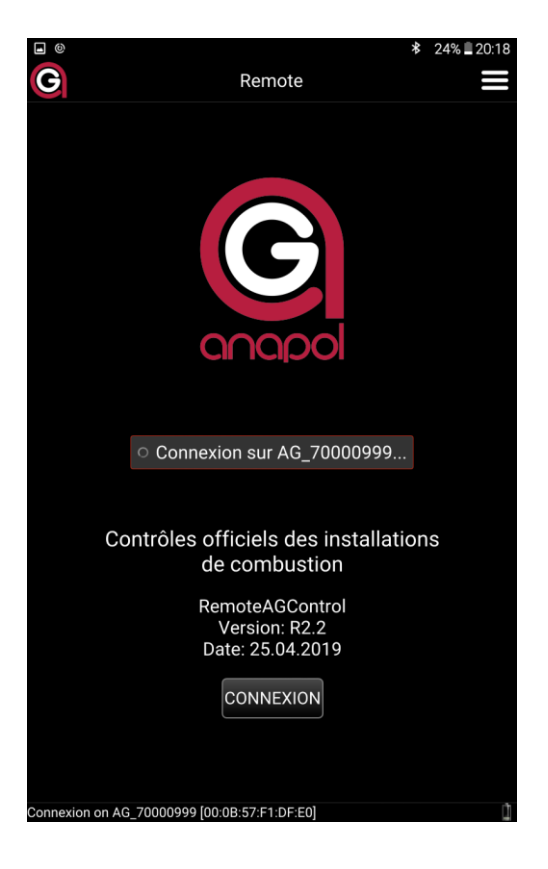

L'application effectue une connexion Bluetooth automatique avec l'appareil de mesure.

Si aucune connexion n'est effectuée, appuyez sur le bouton **CONNEXION**. L'affichage suivant apparaît :

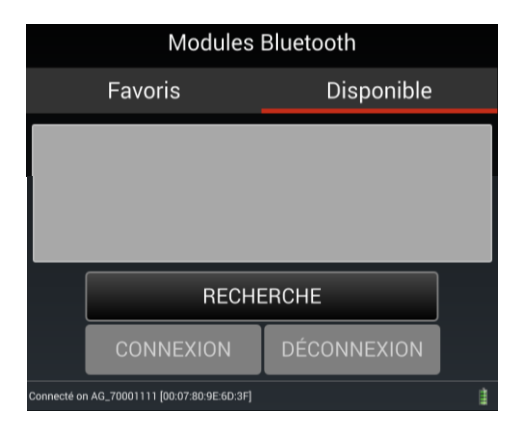

Vérifier que le nom du module Bluetooth qui correspond au numéro de série de votre appareil soit dans les Favoris (ex : AG\_70000999).

Si aucun module ne se trouve dans les favoris appuyez sur l'onglet **DISPONIBLE**, effectuez la recherche du module Bluetooth de votre appareil de mesure en appuyant sur **RECHERCHE**. Sélectionnez le module qui s'affiche à l'écran puis effectuez la connexion en appuyant sur **CONNEXION**.

Si la connexion est réussie l'écran suivant apparaît :

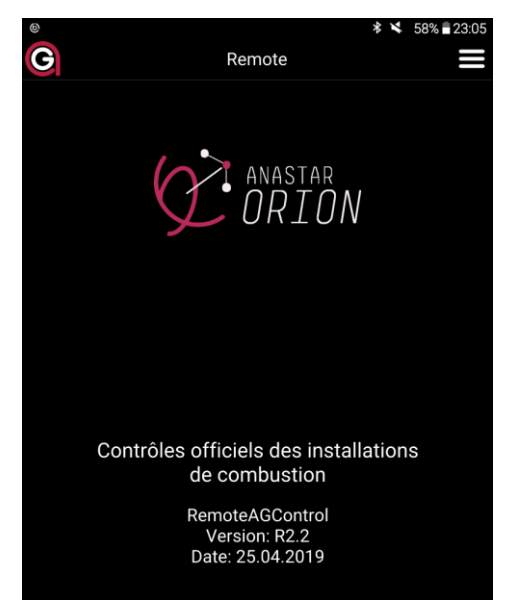

Pour sauvegarder le module Bluetooth dans les favoris, allez dans le Menu de l'application, appuyez sur l'onglet Quitter puis confirmer la fermeture de l'application.

Lors des prochaines connexions, la recherche du module Bluetooth ne doit plus être effectuée. L'application tentera automatiquement de se connecter avec le module enregistré sous l'onglet FAVORIS.

#### 3.2 Test d'étanchéité

Obturez la sonde de mesure au moyen du capuchon rouge fourni.

Depuis la gauche de l'écran déplacer votre doigt sur la droite.

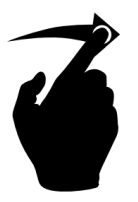

#### L'affichage suivant apparait :

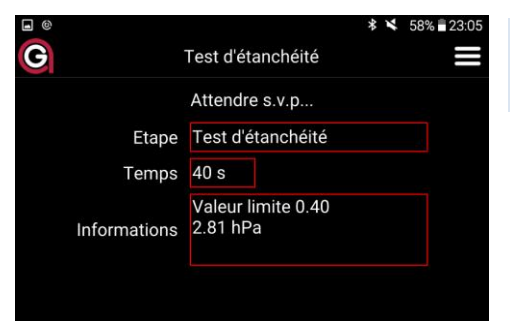

Après un court instant le test d'étanchéité commence, avec un compte à rebours de 40 secondes.

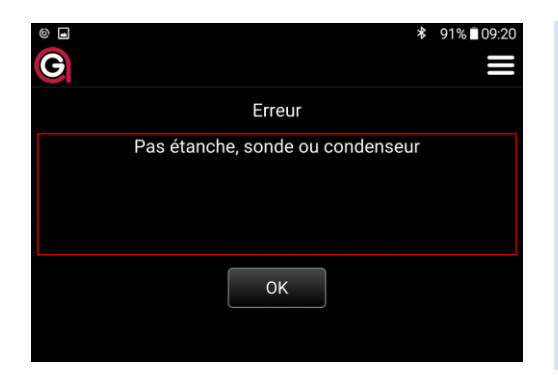

Message affiché en cas de non-étanchéité (valeur > valeur limite). Dans ce cas, recherchez les points de fuite de l'appareil : Joint de la sonde de fumée, joint plat du filtre bois, raccord du filtre en fibre de verre, o-ring du filtre Purafil. Après avoir éliminé l'erreur, pressez **OK** et répétez l'étape précédente.

Si toutes les tentatives sont infructueuses, faites vérifier l'appareil par un atelier de service Anapol agrée.

Lorsque l'appareil est étanche, enlevez le capuchon rouge puis passez au choix de la mesure.

#### 3.3 Choix de la mesure

Sous l'onglet « choix de la mesure » sélectionnez une des trois mesures possibles :

- Continue
- Moyenne
- Moyenne 3 X 15

#### 3.3.1 Continue

Ce mode permet d'effectuer des mesures en continue sans limite de temps. Aucune moyenne n'est effectuée durant cette période mais à tout moment l'opérateur peut imprimer ou une sauvegarder les données affichées.

L'affichage suivant apparait :

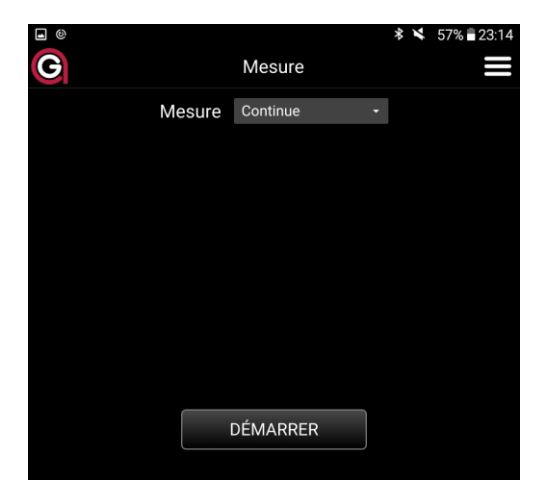

Appuyez sur le bouton **DÉMARRER** pour entamer la phase d'ajustage des cellules électrochimiques et infrarouge (*voir 3.4 "Ajustage"*).

Une fois la phase d'ajustage terminée l'affichage suivant apparait :

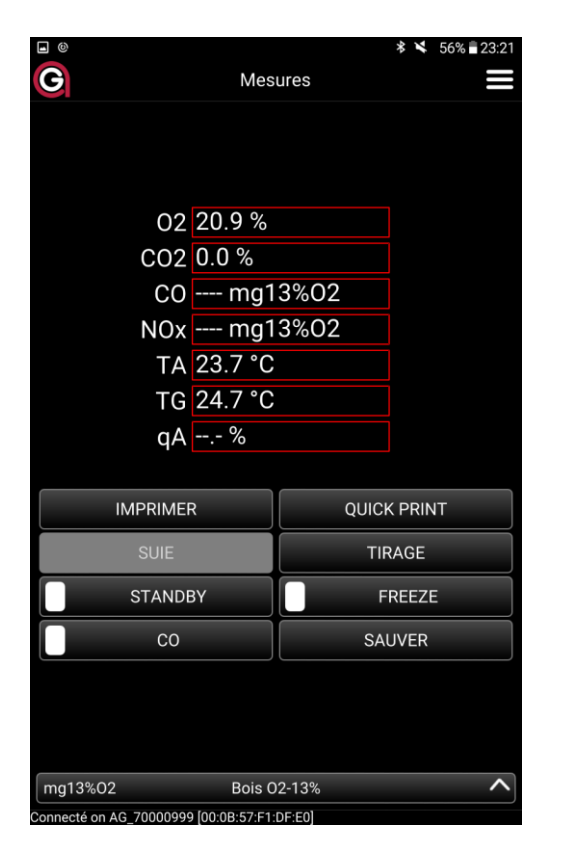

Concentrations gaz : O2, CO et NO TA = Température air comburant TG = Température gaz de fumée qA = pertes par les effluents ren = rendement de combustion (100-qA). *Voir: Options Générales p. 23* 

#### <u>Remarque</u> :

Afin de garantir l'exactitude des mesures pour des mesures à long terme, les cellules infrarouge – NDIR doivent être mise-à-zéro à des intervalles régulier.

Durant cette mise-à-zéro, aucune mesure ne peut être sauvée ou imprimée.

#### Pressez le bouton :

| mg13%02        | Bois O2-13%                  | ^ |
|----------------|------------------------------|---|
| Connecté on AG | 70000999 [00:0B:57:F1:DF:E0] |   |

#### L'affichage suivant apparait :

| mg13%02                                     |             | • |  |
|---------------------------------------------|-------------|---|--|
|                                             |             |   |  |
| Bois O2-13%                                 |             |   |  |
| ma12%02                                     | Poio 02 12% | V |  |
| Ing13%02                                    | BUIS 02-13% |   |  |
| connecté on AG_70000999 [00:0B:57:F1:DF:E0] |             |   |  |

Introduisez la sonde de mesure à l'endroit de prélèvement des gaz.

Faites coulisser le tube de sonde dans son cône de fixation jusqu'au milieu du tuyau du fumées Fixez le tube de sonde en vissant l'écrou du cône.

Presser le bouton **IMPRIMER** pour effectuer l'impression et/ou la mémorisation des valeurs affichées (pour plus d'information voir 3.3 *Impression*).

Presser le bouton **SAUVER** pour effectuer uniquement la mémorisation des valeurs affichées (pour plus d'information voir 3.4 *Sauver*).

## 🚹 IMPORTANT

À la fin de chaque mesure, laisser se purger l'analyseur, en plaçant la sonde à l'air frais jusqu'à ce que la valeur du  $O_2 = 20,9\%$ .

À ce moment-là seulement vous pouvez déclencher l'appareil.

#### 3.3.1.1 Boutons spéciaux

Presser le bouton **CO** pour bloquer le passage des gaz vers le capteur électrochimique 'CO' et le purgé régulièrement avec de l'air frais.

| IMPRIMER | QUICK PRINT |
|----------|-------------|
| SUIE     | TIRAGE      |
| STANDBY  | FREEZE      |
| со       | SAUVER      |

Presser le bouton AJUSTAGE pour démarrer la phase d'ajustage de l'analyseur (voir 3.4 Ajustage).

Presser le bouton **STANDBY** pour mettre en veille de l'analyseur.

| IMPRIMER | QUICK PRINT |
|----------|-------------|
| SUIE     | TIRAGE      |
| STANDBY  | FREEZE      |
| Со       | SAUVER      |

Pressez le bouton **TIRAGE** pour mesurer la pression statique.

Pour les chauffages, la mesure de la pression statique dans le tuyau de cheminée permet d'en déterminer son tirage. Les valeurs affichées sont positives en pression et négatives en dépression.

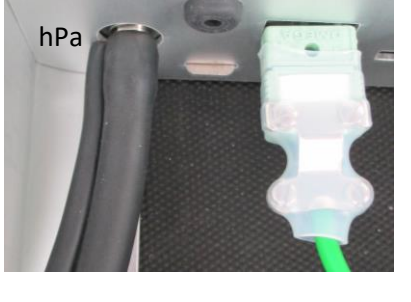

Pour cette mesure le tuyau de la sonde doit être branché sur la connexion 'hPa' de l'analyseur.

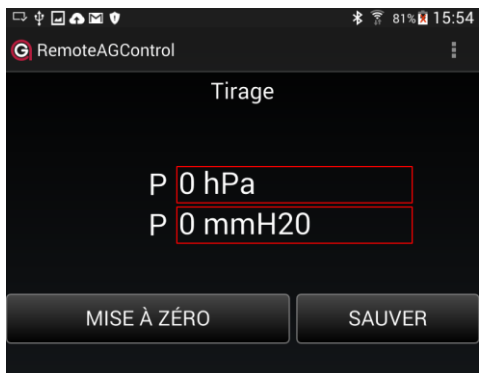

Pressez les boutons **MISE A ZERO** pour la mise-à-zéro du capteur de pression. **MEMORISER** pour mémoriser la valeur de P. La valeur sera imprimée sur les prochains tickets

<sup>)</sup> 1 Pa = 0.01 mbar <sup>2)</sup>1 Pa = 0.10197 mmH<sub>2</sub>O

#### 3.3.2 Moyenne

Ce mode de mesure permet d'effectuer une moyenne de plusieurs mesures effectuées à des intervalles programmables pendant un temps prédéfinis.

L'affichage suivant apparait :

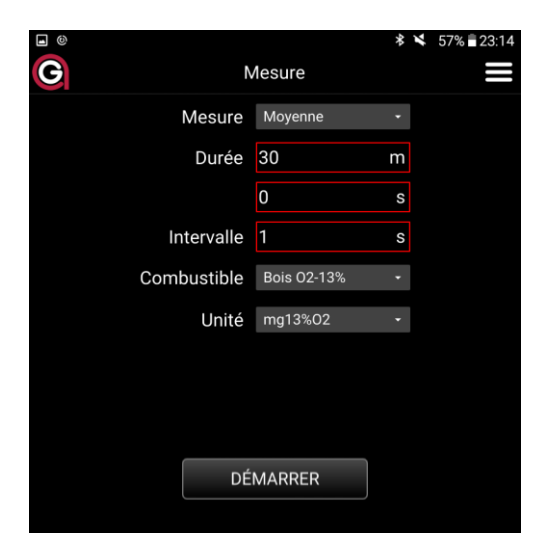

Choisissez la durée de la moyenne et l'intervalle des mesures.

Pour une mesure d'installations de chauffage au bois choisissez une durée de **30 min** et un intervalle des mesures de **1 s** afin de respecter les "Recommandations sur la mesure des émissions des installations de combustion (2<sup>ème</sup>édition actualisée) éditées par l'OFEV (Office fédéral de l'environnement) en 2018.

Si une durée de moyenne de 0 s est insérée, les mesures seront exécutées indéfiniment jusqu'à l'arrêt manuel par l'opérateur.

Pressez sur le bouton **DÉMARRER** pour entamer la phase d'ajustage des cellules électrochimiques et infrarouge (*voir 3.4 "Ajustage"*).

| e e          |       | Placer la sonde         | *¥ 55 | % 🖹 23:24 |
|--------------|-------|-------------------------|-------|-----------|
|              | Étape | Placer la sonde         |       |           |
| Informations |       | TG 24.4 °C<br>O2 20.9 % |       |           |
|              |       | ОК                      |       |           |

Une fois l'ajustage terminer l'écran suivant apparait :

Placer la sonde au milieu du conduit de fumée puis pressez le bouton **OK** pour démarrer la moyenne.

L'écran suivant apparait :

| <b>.</b> ©                  |                     |             | *        | 55% 🖥 23:25 |
|-----------------------------|---------------------|-------------|----------|-------------|
| G                           | Mes                 | ure         |          |             |
|                             |                     |             |          |             |
|                             |                     |             |          |             |
| Etat                        | Mesu                | re en cours |          |             |
| Temps res                   | <sub>t</sub> 29 m - | 45 s        |          |             |
| Valeurs aff                 | iché Ins            | tantanées   | <b>?</b> |             |
| 02                          | 2 20.9              | %           |          |             |
| CO2                         | 2 0.0 %             | 6           |          |             |
| CC                          | ) m                 | ng13%O2     |          |             |
| NO                          | « m                 | ng13%02     |          |             |
| TA                          | 4 23.4              | °C          |          |             |
| TC                          | 6 24.5              | °C          |          |             |
| ٩                           | A %                 |             |          |             |
|                             |                     |             |          |             |
|                             |                     |             |          |             |
| IPRIMER                     |                     | Sł          | AUVER    |             |
| INTERROMPRE                 |                     |             |          |             |
| Connecté on AG_70000999 [00 | :0B:57:F1:0         | DF:E0]      |          |             |

Pressez le bouton suivant pour visualiser soit les valeurs instantanées soit la moyenne actuelle :

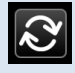

À tout moment la mesure peut être interrompue en pressant sur le bouton INTERROMPRE.

La moyenne sera calculée sur la base du temps écoulé.

Une fois la mesure terminée l'opérateur peut choisir d'**IMPRIMER** et/ou **SAUVER** la moyenne. (voir 3.3 Impression, 3.4 Sauver).

Les entêtes d'impression sont les suivants :

| anapol<br>ANASTAR-O<br>CH-2555 Brügg<br>V10.NN SN 700 | 00999 |            |                                           |
|-------------------------------------------------------|-------|------------|-------------------------------------------|
| moyenne                                               |       |            |                                           |
| Heure début                                           | :     | 11 :26 :07 | = heure de début du calcul de la moyenne  |
| Heure de fin                                          | :     | 11 :56 :07 | = heure de fin du calcul de la moyenne    |
| temps de mes.                                         | :     | 00 :30 :00 | = durée effective du calcul de la moyenne |
| inter.de mes.                                         | :     | 5s         | = intervalle entre deux mesures           |
| No.inst.                                              |       |            |                                           |
| mesure                                                |       | no. 2      |                                           |
| heure                                                 | :     | 12 :02     | = heure de l'impression des résultats     |
| date                                                  | :     | 02.11.10   | = date de l'impression des résultats      |
| Etc                                                   |       |            |                                           |
|                                                       |       |            |                                           |

#### 3.3.3 Moyenne 3 x 15 min

Ce mode de mesure est utilisé pour la mesure d'installations de chauffage au bois.

Elle se base sur le calcul automatique de moyennes de mesures selon les "Recommandations sur la mesure des émissions des installations de combustion (2<sup>ème</sup>édition actualisée) éditées par l'OFEV (Office fédéral de l'environnement) en 2018. Les méthodes de référence qui font l'objet de ces recommandations sont basées principalement sur les normes européennes actuelles (normes CEN) et sur des normes et directives édictées par certains pays (par exemple les directives VDI). Selon ces recommandations c'est la moyenne des mesures faites pendant une demi-heure qui est nécessaire afin de pouvoir apprécier une installation.

À partir de trois moyennes de mesures - X<sub>1</sub>, X<sub>2</sub>, X<sub>3</sub> - de quinze minutes chacune (mesures effectuées toutes les secondes) l'on calcule deux moyennes semi-horaires:

| Moyenne – VDI 1+2   | Moyenne – VDI 2+3   |
|---------------------|---------------------|
| $X_{1} + X_{2}$     | $X_{2} + X_{3}$     |
| $X_a = \frac{2}{2}$ | $X_b = \frac{1}{2}$ |

La valeur limite est considérée comme respectée quand des deux valeurs moyennes xa et xb ne la dépassent pas (compte tenu de l'incertitude de mesure).

L'affichage suivant apparait :

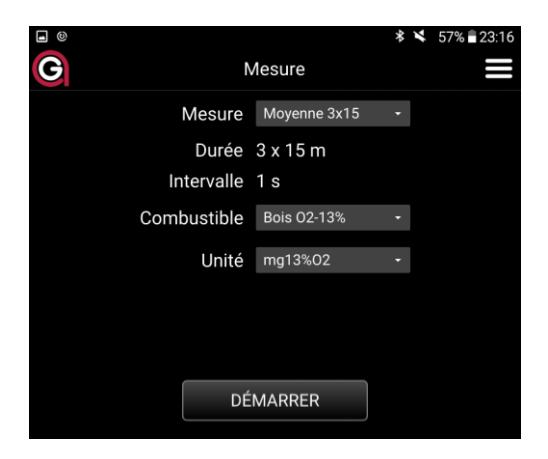

Appuyez sur le bouton **DÉMARRER** pour entamer la phase d'ajustage des cellules électrochimiques et infrarouge (*voir 3.3 "Ajustage"*).

Une fois l'ajustage terminer l'écran suivant apparait :

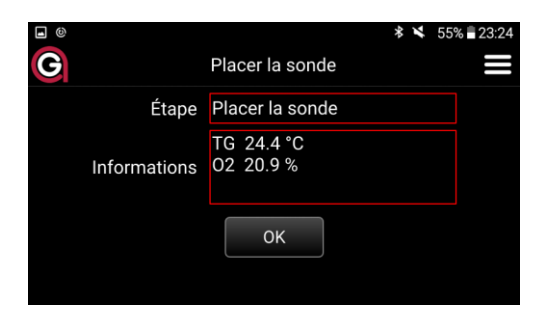

Disposez la sonde au milieu du conduit de fumée puis pressez le bouton **OK** pour démarrer la première moyenne de 15 min.

L'écran suivant apparait :

| e<br>C                        | * 23% ■21:38<br>Mesure                           | Pressez le bouton suivant valeurs instantanées soit l | pour visualiser soit les<br>a moyenne actuelle : |
|-------------------------------|--------------------------------------------------|-------------------------------------------------------|--------------------------------------------------|
| Etat<br>Étape<br>Temps rest   | Mesure en cours<br>Mesure 1<br>14 m 57 s         | À tout moment la mesure<br>pressant sur le bouton INT | peut être interrompue en<br>F <b>ERROMPRE</b> .  |
| O2<br>CO2<br>CO<br>NOx<br>TA  | 20.9 %<br>0.0 %<br>mg13%02<br>mg13%02<br>22 0 °C | RemoteAGControl Voulez-vous vraiment interro          | ompre la mesure ?                                |
| TG<br>qA                      | 24.0 °C                                          | Pressez le bouton <b>OK</b> pour<br>mesures.          | r revenir au choix des                           |
| IPRIMER                       | SAUVER<br>MESURE 2                               |                                                       |                                                  |
| Connecté on AG_70000999 [00:( | )B:57:F1:DF:E0]                                  |                                                       |                                                  |

Une fois les 15 min écoulés, vous avez la possibilité d'**IMPRIMER** et/ou **SAUVER** la moyenne de la première **X1** (impression facultative).

Pour démarrer la deuxième mesure pressez sur le bouton **MESURE 2.** Une fois les 15 min écoulés, vous avez la possibilité d'**IMPRIMER** et/ou **SAUVER** la moyenne de la deuxième mesure X2 (impression facultative).

Pressez le bouton IMPRIMER 1+2 pour imprimer la moyenne des deux mesures 1+2, X<sub>a</sub>.

| IPRIMER | SAUVER       |
|---------|--------------|
| RETOUR  | IMPRIMER 1+2 |

Si nécessaire vous pouvez entamer une troisième mesure en pressant le bouton MESURE 3.

| IPRIMER | SAUVER   |
|---------|----------|
| RETOUR  | MESURE 3 |

Une fois les 15 min écoulés, vous avez la possibilité d'**IMPRIMER** et/ou **SAUVER** la moyenne de la troisième mesure X3 (impression facultative).

Pressez le bouton IMPRIMER 2+3 pour imprimer la moyenne des mesures 2+3, Xb.

## Exemple d'un Ticket représentant les moyennes intermédiaires : X1, X2, X3

| anapol<br>Anastar-O<br>CH-2555 Brügg<br>V10.NN SN 700<br><b>moyenne</b><br>Heure début<br>Heure de fin<br>temps de mes.<br>inter.de mes.<br>No.inst. | 000999 | <b>1</b><br>10:05:07<br>10:20:07<br>00:15:00<br>1s | <ul> <li>= 2 pour X<sub>2</sub>, 3 pour X<sub>3</sub></li> <li>= heure de début du calcul de la moyenne</li> <li>= heure de fin du calcul de la moyenne</li> <li>= durée effective du calcul de la moyenne</li> <li>= intervalle entre deux mesures</li> </ul> |
|----------------------------------------------------------------------------------------------------|--------|----------------------------------------------------|----------------------------------------------------------------------------------------------------|
| heure                                                                                                    |        | 10:22                                              | = heure de l'impression des résultats                                                                                                    |
| date                                                                                                    | :      | 02.11.10                                           | = date de l'impression des résultats                                                                                                    |
| Etc                                                                                                    |        |                                                    |                                                                                                    |

## Exemple d'un Ticket représentant les moyennes d'évaluation de conformité – Xa, Xb. :

| anapol       |       |          |
|--------------|-------|----------|
| Anastar-O    |       |          |
| CH-2555 Brüg | g     |          |
| V10.NN SN 70 | 00099 | 9        |
| moyenne      |       | 1+2      |
| No.inst.     |       |          |
| mesure       |       | no.2     |
| heure        | :     | 10:42    |
| date         | :     | 02.11.10 |
| Etc          |       |          |
|              |       |          |

| anapol<br>Anastar-O<br>CH-2555 Bri<br>V10.NN SN | ügg<br>7000099 | 9        |
|-------------------------------------------------|----------------|----------|
| moyenne                                         |                | 2+3      |
| No.inst.                                        |                |          |
| mesure                                          |                | no.3     |
| heure                                           | :              | 11:12    |
| date                                            | :              | 02.11.10 |
| Etc                                             |                |          |

#### 3.4 Ajustage

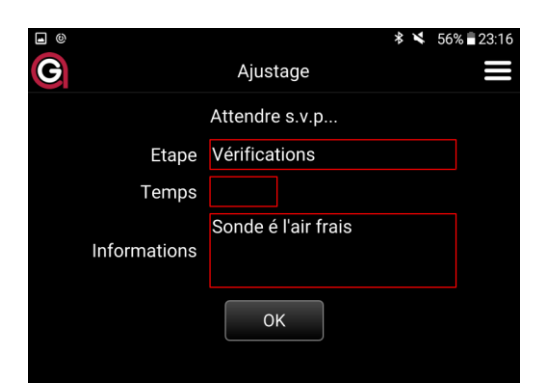

Positionnez la sonde de fumées à l'air frais puis pressez la touche **OK** pour démarrer la phase d'ajustage.

#### L'affichage suivant apparait :

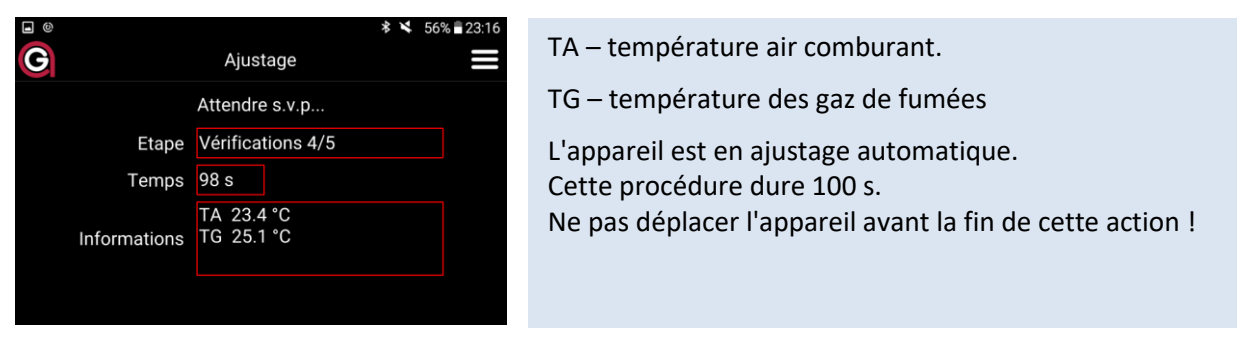

Durant la phase d'ajustage les valeurs des cellules électrochimiques de l'appareil sont contrôlées e les cellules infrarouge - NDIR (CO, CO<sub>2</sub>, PR, HX) sont purgées et mises-à-zéro

Pour plus d'information concernant les messages d'erreur provenant des cellules voir 8. « Messages d'erreurs » p.35 et 36.

#### 🚹 IMPORTANT

Si l'air ambiant est pollué par des gaz tels que CO, NO, ou autres, il faut s'assurer que la sonde soie placées à un endroit où l'aspiration d'air frais est garantie. Si ce n'est pas le cas, les mesures peuvent être faussées.

| 다 후 🖬 🎝 🖬 🕈        | 🗚 🍞 80% 🗵 15:37 |
|--------------------|-----------------|
| G RemoteAGControl  | :               |
| Attentior          | n               |
| Valeur limite: dét | pit pompe       |
|                    |                 |
|                    |                 |
|                    |                 |
|                    |                 |
|                    |                 |

Message affiché si la pression de la pompe est trop faible. Dans ce cas, contrôlez si la sonde ou un autre raccordement de l'appareil n'est pas bouché. Après avoir éliminé l'erreur, l'ajustage redémarrera automatiquement.

Si le problème persiste, faites vérifier l'appareil par un atelier de service Anapol agrée.

#### 3.4.1 Mise-à-zéro des cellules infrarouge – NDIR

Lors d'une mesure en continue les cellules infrarouge - NDIR (CO, CO<sub>2</sub>, PR, HX) sont mises automatiquement à zéro à des intervalles réguliers de façon à garantir la précision de la mesure.

Intervalles de mise-à-zéro :

1<sup>ère</sup> : 3 min. après que l'analyseur ait été enclenché (phase d'échauffement)

2<sup>ème</sup> : après 5 min. (phase d'échauffement)

3<sup>ème</sup> : après 7 min. (phase d'échauffement)

4<sup>ème</sup> : et suivantes: après 15 min.

Pendant la mise-à-zéro qui dure environ 70 sec l'impression ou la mémorisation manuelle des valeurs n'est pas possible.

#### 3.5 Imprimer

#### 3.5.1 Impression standard des résultats de mesure

Pour imprimer, pressez le bouton IMPRIMER.

| D ⊕ D A M ♥                                      |                                                                                                    |
|--------------------------------------------------|----------------------------------------------------------------------------------------------------|
| G RemoteAGControl                                | Introduisez le <b>nombre de copies</b> à imprimer                                                                                                    |
| Impression de la mesure                          | Introduisez le <b>numéro de l'installation</b> (maximum 16 chiffres ou lettres/caractères spéciaux).                                                                                                    |
| Nombre de protocoles 1<br>Numéro d''installation | <u>Remarque</u> : Aussi longtemps que l'appareil reste encienche, le numéro d'installation est mémorisé pour les mesures suivantes.                                                                                                    |
| Puissance nominale kW                            | Introduisez la <b>puissance nominale</b> .                                                                                                    |
| Température chaudière °C                         | <u>Remarque</u> : Aussi longtemps que l'appareil reste enclenché, la<br>nuissance nominale est mémorisée nour les mesures suivantes                                                                                                    |
| Indice de la suie                                | puissance nominale est memorisee pour les mésures suivantes.                                                                                                    |
| Imbrûlés Indéfini                                | Introduisez la température chaudière.                                                                                                    |
| Charge Indéfini                                  |                                                                                                    |
| Contrôle Contrôle officiel                       | Introduisez <b>l'indice de suie</b> .                                                                                                    |
| Sauver la mesure? 🧧                              | Présence d' <b>imbrulés</b> : "ne pas imprimer", "non", "oui".                                                                                                    |
| IMPRIMER                                         | Sélectionnez la <b>charge</b> : "ne pas imprimer", "base" =1 <sup>ère</sup> allure –<br>PF, "maximale =2 <sup>ème</sup> allure – GF, "charge partielle".                                                                                                    |
| Connecté on AG_70001111 [00:07:80:9E:6D:3F]      | Sélectionnez le <b>mode de contrôle</b> :<br>"Contrôle officiel", "Contrôle service", "1er contrôle compl.",<br>"2ème contrôle compl.", "Contrôle réception", "Contrôle<br>surprise", "Contrôle sur plainte", "Contrôle sur demande",<br>"Contrôle au hasard", "Contrôle de nuisances". |
|                                                  | Sauver Mesure ? : Si le bouton est actif la mesure sera sauvée                                                                                                    |

Pressez le bouton IMPRIMER pour démarrer l'impression du protocole.

| anapol<br>ANASTAR-O<br>CH-2555 Brüg | g       |      |        |     |
|-------------------------------------|---------|------|--------|-----|
| V10.NN SN 70                        | 000995  | 9    |        |     |
| no inst                             |         |      | 123    |     |
| mesure                              |         |      | no.    | 1   |
| heure :                             |         |      | 11:55  | ,   |
| date :                              |         |      | 04.02  | .09 |
| combustible:                        |         |      |        |     |
| Fioul domest                        | ique    |      |        |     |
| CO2 max = 15                        | 5.5 %   |      |        |     |
| K = 0.68                            | B = 0.0 | 007  |        |     |
| F = 1.0476                          |         |      |        |     |
| mesures:                            |         |      |        |     |
| NOx=NOconv                          | .+const | 1)   |        |     |
| TG                                  | :       | 38   | °C     |     |
| ТА                                  | :       | 19   | °C     |     |
| 02                                  | :       | 7.3  | %      |     |
| CO2                                 | :       | 10.1 | %      |     |
| СО                                  | :       | 6 mg | g 13%C | )2  |
| NOx                                 | :       | 59 m | g 13%( | D2  |
| Lambda                              | :       | 1.3  | %      |     |
| qA <sup>2)</sup>                    | :       | 1.7  | %      |     |
| qAF <sup>3)</sup>                   | :       | 1.2  | %      |     |
| contrôle offic                      | iel     |      |        |     |
| Anapol SA                           |         |      |        |     |
| Moosweg 1                           |         |      |        |     |
| CH-2555-Brü                         | gg      |      |        |     |

**Le protocole comporte uniquement les options choisies.** Le protocole peut varier suivant la configuration de l'appareil

<sup>&</sup>lt;sup>1)</sup>voir "Calcul du NO<sub>x</sub>"

<sup>&</sup>lt;sup>2)</sup>Calcul des pertes par les effluents gazeux (voir "Calcul des pertes par les effluents gazeux – qA", "Calcul du rendement – ren") ou bien calcul de la puissance calorifique (voir "Calcul de la puissance calorifique – PC")

<sup>&</sup>lt;sup>3)</sup>Calcul des pertes par les effluents gazeux corrigées qAF (voir " Évaluation des pertes par les effluents gazeux – qaF ")

#### 3.5.2 Impression rapide (Quickprint)

L'impression rapide permet d'imprimer les valeurs de la mesure sans les mémoriser. Aucune autre introduction n'est nécessaire. Les valeurs de NO<sub>x</sub> et NO<sub>2</sub> sont imprimées séparément. Pressez le bouton QUICKPRINT pendant la mesure.

#### 3.5.3 Changement de papier

L'imprimante thermique fonctionne avec du papier thermique (pas de ruban encreur). Ouvrez le couvercle du compartiment papier en pinçant légèrement sur les côtés. Placez un nouveau rouleau de papier comme indiqué. Refermez le couvercle en laissant sortir la bande de papier. Pour l'avancement automatique du papier pressez les touches du clavier la touche "FEED" sur l'imprimante.

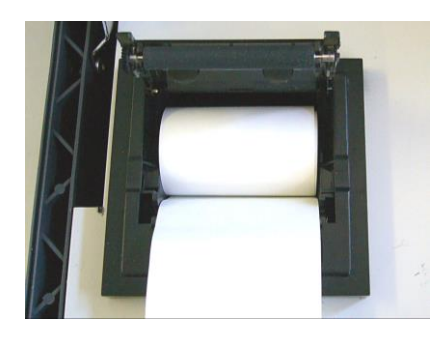

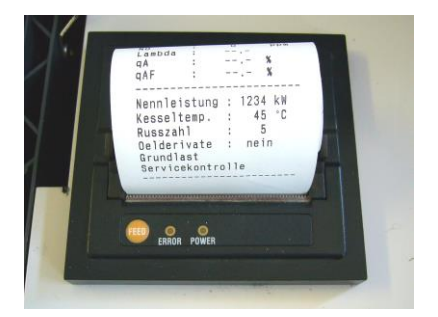

#### 3.6 Sauver

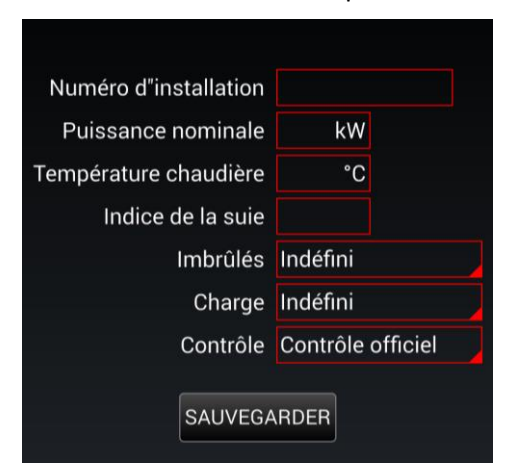

Pressez le bouton SAUVER pendant la mesure.

Insérer les valeurs dans les champs. Pour l'explication des champs voir : (Voir : Impression standard des résultats de mesure p. 23)

Presser le bouton **SAUVEGARDER** pour mémoriser la mesure dans la mémoire interne de la tablette sans passer par l'impression

(Voir : Mémoire permanente de l'appareil p. 28)

## 4 Diagnose

## 4.1 Etat de l'analyseur

Avant de démarrer une mesure l'état de l'analyseur peut être contrôlé dans le Menu Diagnose.

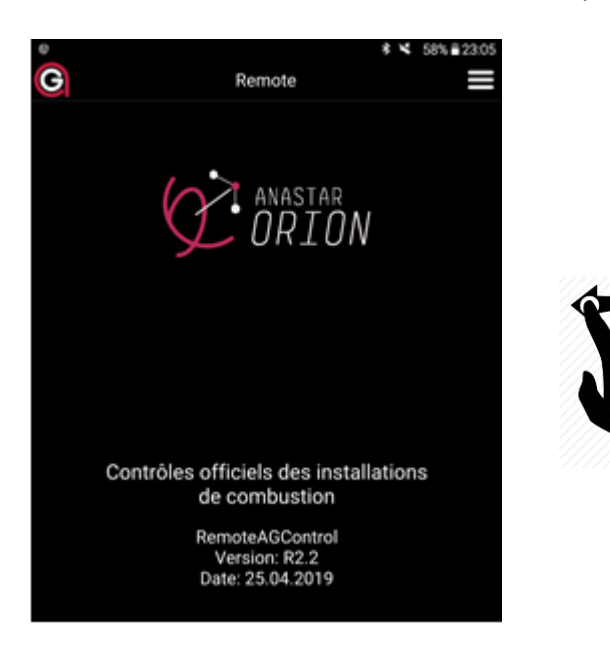

Depuis la page d'accueil, déplacer votre doigt sur l'écran de droite à gauche.

| CO-W<br>NO<br>SO2<br>NO2<br>TA<br>TG<br>P<br>Aku | * 11% II1<br>Diagnose<br>0 p<br>0 p<br>0 p<br>22.7 °C<br>23.4 °C<br>-0.06 hPa<br>11.94 V<br>POMPE<br>AJUSTAGE | <ul> <li>CO-W sensor électrochimique [ppm] (CO &lt; 1200 ppm)<br/>NO sensor électrochimique [ppm]</li> <li>SO2 sensor électrochimique [ppm] (en options)<br/>NO2 sensor électrochimique [ppm] (en options)</li> <li>TA[°C][°F] Temp.air<br/>TG [°C][°F] Temp.gaz</li> <li>P [hPa] pression interne</li> <li>Aku [V] tension accus (uniquement pour Anastar-V)</li> </ul> |
|--------------------------------------------------|----------------------------------------------------------------------------------------------------|----------------------------------------------------------------------------------------------------|
| C                                                | HECK PRINTING                                                                                                 |                                                                                                    |

L'affichage suivant apparait :

nnecté on AG\_70000999 [00:0B:57:F1:DF:E0]

Déplacer votre doigt sur l'écran de haut en bas afin d'afficher les données provenant de la cellule infrarouge NDIR

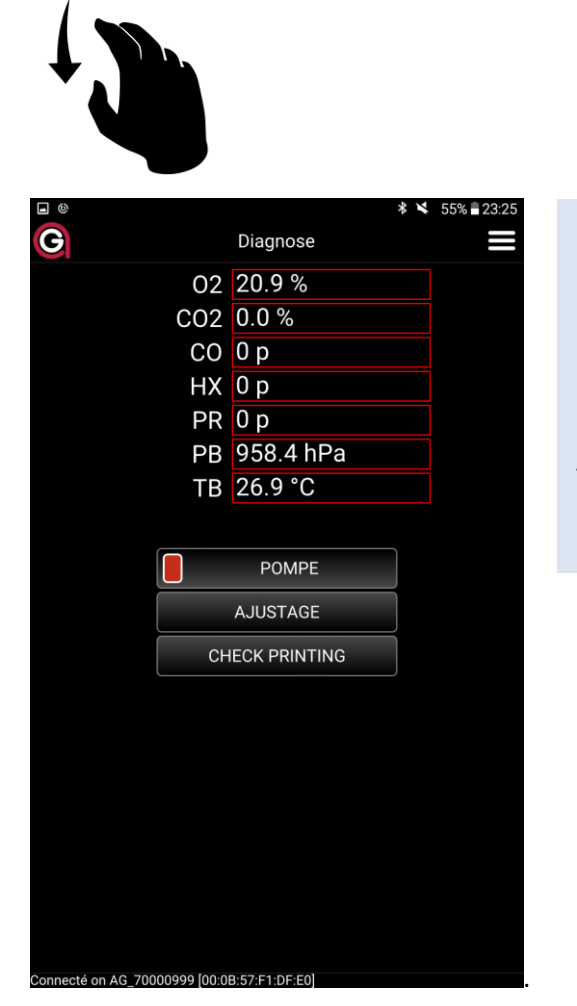

O2 % NDIR CO2 % NDIR CO ppm NDIR (CO > 1200 ppm) HX Hexane ppm NDIR PR Propane ppm NDIR PB Pression atm. hPa NDIR TB temp. Interne NDIR

## 4.1.1 Fonctions auxiliaires utilisées pour effectuer des tests

#### 4.1.1.1 POMPE

En pressant la touche **POMPE** la pompe principale peut être enclenchée ou déclenchée. Ce bouton est utile pour purger l'appareil sans passer par le test d'étanchéité et l'ajustage.

#### 4.1.1.2 Check printing

Presser la touche CHECK PRINTING pour contrôler le bon fonctionnement de l'imprimante.

## 5 Mesures sauvées

### 5.1 Mémoire permanente de l'appareil

Toutes les mesures sauvées restent stockées dans la mémoire permanente de l'appareil et peuvent, depuis là, en tout temps, être imprimées. Lorsque la mémoire est pleine, la dernière mesure effectuée écrase la mesure la plus ancienne mémorisée.

Presser le bouton ACCUEIL.

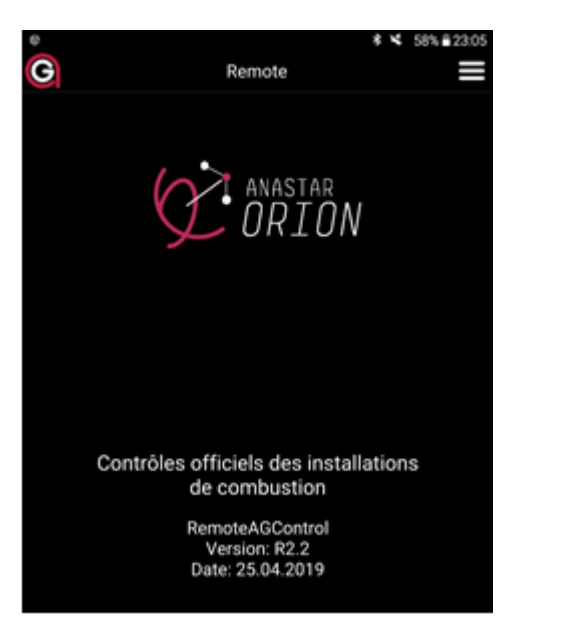

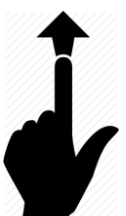

Depuis le bas de l'écran glisser votre doigt vers le haut.

L'affichage suivant apparait :

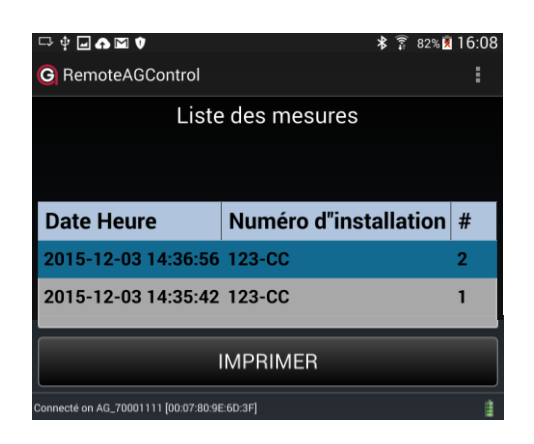

Toutes les mesures sauvées seront affichées

Presser le bouton **IMPRIMER** pour imprimer la mesure sélectionnée

#### 5.1.1 Afficher les valeurs des mesures mémorisées

Pressez deux fois sur une mesure sauvée. L'affichage suivant apparait :

| RemoteAGControl       | 1                   |
|-----------------------|---------------------|
| Me                    | sures               |
|                       |                     |
| Date et heure         | 2015-12-03 14:36:56 |
| Numéro d'installation | 123-CC              |
| Appareil SN           | 70000036            |
| TG                    | 26 °C               |
| ТА                    | 22 °C               |
| 02                    | 20.90 mg3%02        |
| CO2                   | 0 mg3%02            |
| NOx                   | 0 mg3%02            |
| Ren                   | 0 %                 |
| Suie                  |                     |
| Puissance nominale    |                     |
|                       |                     |
| IMP                   | RIMER               |

Presser le bouton **IMPRIMER** pour imprimer la mesure sélectionnée

Pour transférer les mesures sauvées voir 15 « Application SIRIUS »

## 6 Menu

#### 6.1 Accueil

Le bouton ACCUEIL permet de revenir à tout moment sur la page d'accueil

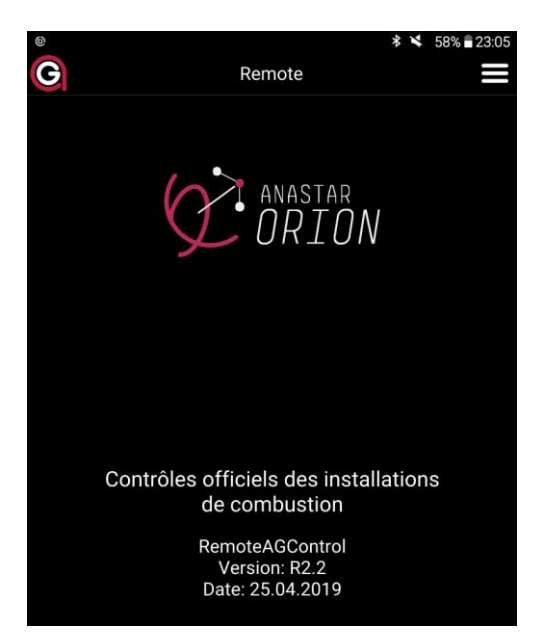

#### 6.2 Connexion

#### Pressez sur le bouton CONNEXION.

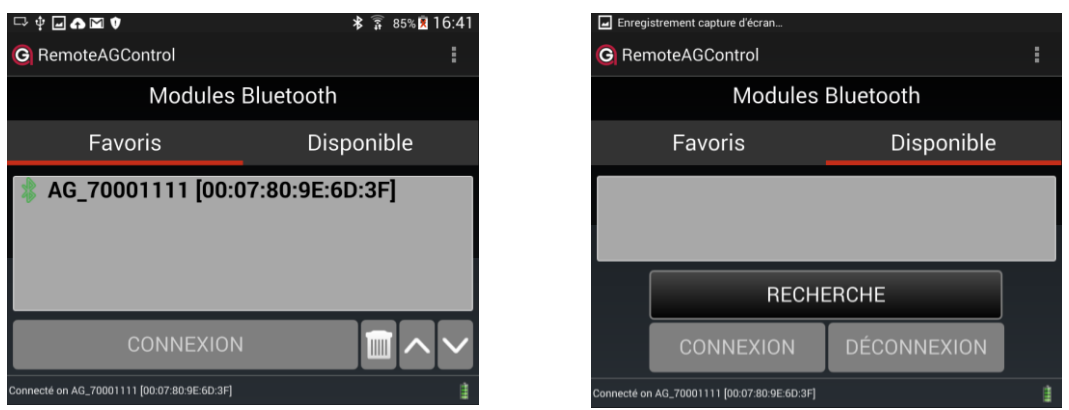

Sous l'onglet **DISPONIBLE** effectuez la recherche du module Bluetooth de votre appareil de mesure en appuyant sur **RECHERCHE**. Le nom du module correspond au numéro de série de votre appareil (ex : AG\_70000999). Sélectionnez-le puis effectuez la connexion en appuyant sur **CONNEXION**.

Si la connexion est réussie le nom du module sera automatiquement enregistré sous l'onglet **FAVORIS** lorsque vous quitterez l'application.

#### 6.3 Options

Pressez sur le bouton OPTIONS.

| Options       |   |
|---------------|---|
| GÉNÉRALES     | > |
| DATE ET HEURE | > |
| LANGUES       | > |
| ADRESSE       | > |
| COMBUSTIBLES  | > |

#### 6.3.1 Générales

#### Pressez sur le bouton GENERALES

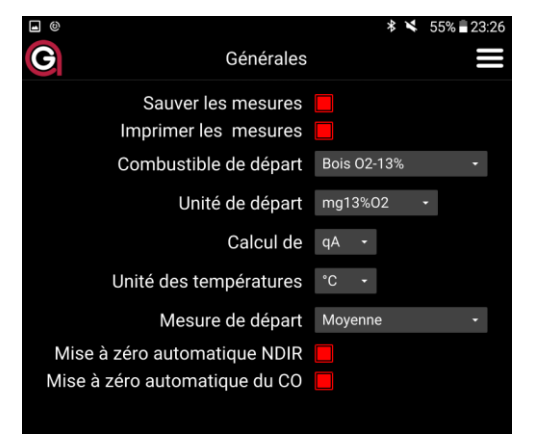

Sauver les mesures : La mesure est sauvegardée dans la mémoire interne de l'appareil. Oui/Non
Imprimer les mesures : Impression d'un protocole. Oui/Non
Combustible de départ : Permet de sélectionner le combustible par défaut qui sera affiché après l'ajustage.
Unité au départ : permet de sélectionner l'unité par défaut après l'ajustage.
"mg x<sup>1)</sup>%O<sub>2</sub>"," ppm 0%O<sub>2</sub>"," mg/kWh", "ppm","mg/m<sup>3</sup>"
Calcul de : pertes – qA ou le rendement – ren.
Unité des températures : °C ou °F.
Mise à zéro automatique NDIR : Mise à zéro de la cellule infrarouge durant une mesure continue. Oui/Non
Mise à zéro automatique du CO : Mise à zéro de la cellule électrochimique CO-W durant une mesure continue. Oui/Non

#### 6.3.2 Date et heure

Pressez le bouton DATE ET HEURE pour régler la date et l'heure.

Pressez sur bouton pour synchroniser automatiquement la date et l'heure de l'instrument de mesure par rapport à la tablette

En pressant sur les boutons manuellement.

06.03.19 📰 11:51:28 🛛 🐼

le changement de date et d'heure peut être effectué

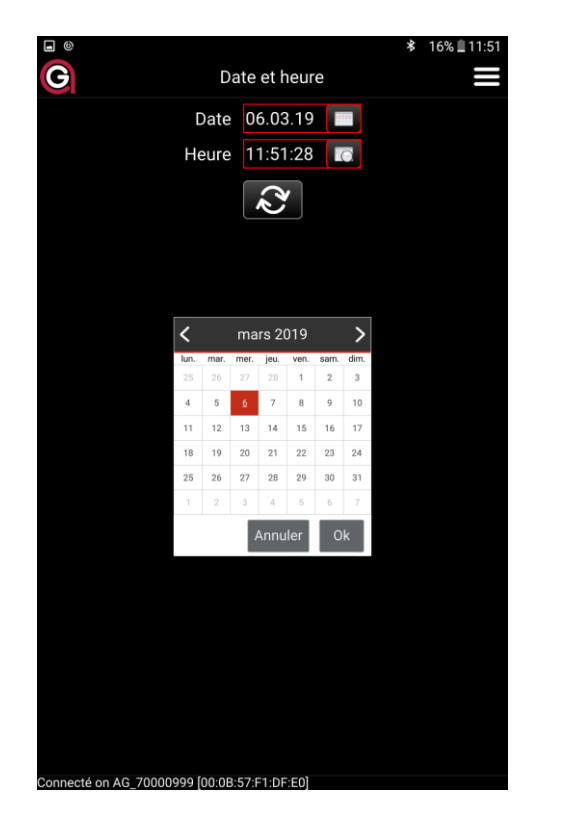

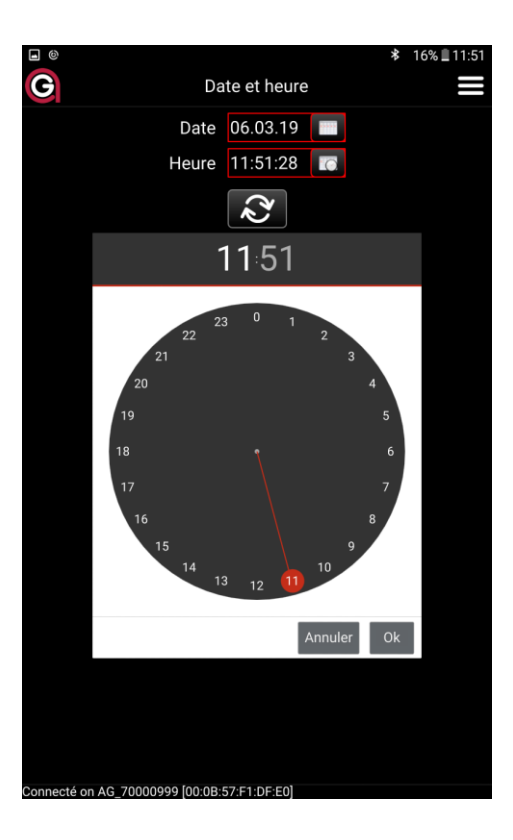

#### 6.3.3 Langues

Pressez le bouton LANGUES pour choisir la langue de l'application et celle d'impression.

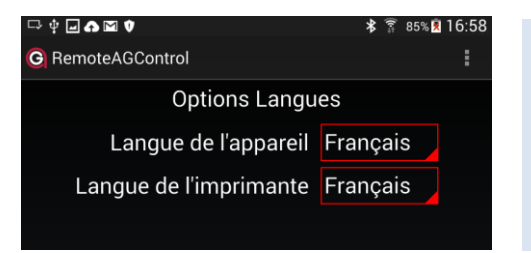

Choix de la langue de l'application 1. "Deutsch", 2. "Français", 3. "Italiano", 4. "English"

Choix de la langue de l'imprimante 1. "Deutsch", 2. "Français", 3. "Italiano", 4. "English"

#### 6.3.4 Adresse

| eptiono da |  |
|------------|--|
| Ligne 1    |  |
| Ligne 2    |  |
| Ligne 3    |  |
| Ligne 4    |  |
| Ligne 5    |  |
| Ligne 6    |  |
| Ligne 7    |  |
| Ligne 8    |  |

Pressez le bouton ADRESSE pour entrer l'adresse de l'entreprise à imprimer sur le protocole.

Sélectionner la ligne puis Insérer le texte. L'adresse peut contenir au maximum 8 lignes de 24 caractères.

L'adresse sera automatiquement enregistrée en sortant de la page.

#### 6.3.5 Combustibles

Pressez le bouton **COMBUSTIBLES**.

Cinq sortes de combustibles sont pré-programmés  $\rightarrow$  Un combustible libre peut être programmé par l'opérateur  $\rightarrow$ 

|                         |                     | ≉ ¥ 55% ≣23:26 |
|-------------------------|---------------------|----------------|
| G                       | Combustibles        |                |
|                         |                     |                |
| Fioul domestic          | que                 |                |
| 🝪 Gaz nat.atmos         |                     |                |
| 🝪 Gaz nat.pulsé         |                     |                |
| 🝪 Gaz de ville          |                     |                |
| 🝪 Gaz liquéfié          |                     |                |
| 🝪 Bois 02-13%           |                     |                |
| 🝪 Bois 02-11%           |                     |                |
| 🤣 [Combustible I        | libre]              |                |
|                         |                     |                |
|                         |                     |                |
|                         |                     |                |
|                         |                     |                |
|                         |                     |                |
|                         |                     |                |
|                         |                     |                |
|                         |                     |                |
|                         |                     |                |
|                         |                     |                |
|                         |                     |                |
| RÉST                    | AURER NOM PAR DÉFA  | UT             |
| Connecté on AG_70000999 | [00:0B:57:F1:DF:E0] |                |

Pour afficher les paramètres d'un des combustibles double-cliquez sur celui-ci. L'affichage suivant apparait :

| G RemoteAGControl      |                    |
|------------------------|--------------------|
| Options spécification  | ons du combustible |
| Nom du combustible     | Fioul domestique   |
| Méthode de calcul A2/B |                    |
| Paramètre A2           | 0.68               |
| Paramètre B            | 0.007              |
| CO2 max                | 15.5 %             |
| Paramètre F            | 1.0476             |
| Rapporté à x% de O2    | 3 %                |
| Mesure de la suie      |                    |

6.3.5.1 Configuration du combustible libre

| s du combustible<br>ibre<br>.66<br>.009<br>2 % |   |
|------------------------------------------------|---|
| s du combustible<br>ibre<br>.66<br>.009<br>2 % | 2 |
| ibre<br>.66<br>.009<br>2 %                     |   |
| .66<br>.009<br>2 %                             |   |
| .66<br>.009<br>2 %                             |   |
| .009<br>2 %                                    |   |
| 2 %                                            |   |
|                                                |   |
| .0152                                          |   |
| %                                              |   |
|                                                |   |
|                                                |   |
|                                                |   |
|                                                |   |
|                                                |   |
|                                                |   |
|                                                |   |
|                                                |   |
|                                                | ŧ |
|                                                |   |

#### Introduisez le nom du combustible.

Choisissez la **méthode de calcul** des pertes par les effluents gazeux 'qA' – "A2/B", "k/k1". *Voir "Calcul des pertes par les effluents gazeux – qA" ou le calcul de la* 

puissance calorifique de l'installation 'PC' voir "Calcul de la puissance calorifique  $\rightarrow PC' \rightarrow p35-38$ .

Insérez la valeur du paramètre  $A_2$  ou k ou H Méthode de calcul " $A_2/B$ ": Introduisez la valeur de  $A_2$ . Méthode de calcul "k/k1": Introduisez la valeur de k. Méthode de calcul "PC": Introduisez la valeur H.

Insérez la valeur du paramètre **B** ou **k1** ou **f** Méthode de calcul "A<sub>2</sub>/B": Introduisez la valeur de B. Méthode de calcul "k": Introduisez la valeur de k1. Méthode de calcul "PC": Introduisez la valeur f.

Définir le facteur de calcul de 'lambda' et du  $^{\prime}CO_{2}$  calculé' –  $CO_{2}max.$ 

voir "Calcul du CO<sub>2</sub>'calculé' – CO<sub>2calc.</sub>", "Calcul de l'excès d'air Lambda –  $\lambda$ "  $\rightarrow$  p35-38

Définir les facteurs de calcul de la conversion en 'mg/kWh' – **F** voir "Conversions en mg/kWh rapportés à une concentration de  $O_2$  de référence"  $\rightarrow$  p35-38.

Définir les facteurs de calcul des concentrations des gaz rapportées à **'x% de O2' – O2rap**. *voir "Légende pour les calculs et conversions"*  $\rightarrow$  *p35-38*.

Choisissez si le combustible doit inclure une **mesure de la suie**.

Le combustible sera automatiquement enregistré en sortant de la page.

#### 6.4 A propos de

Pressez le bouton AU PROPOS DE pour obtenir les informations générales sur l'équipement de l'analyseur.

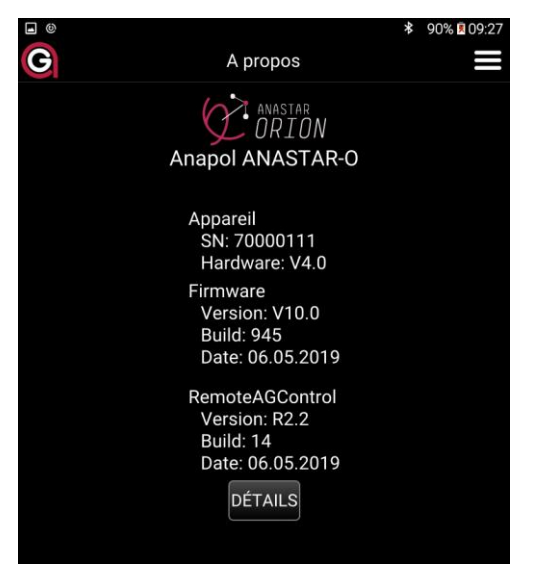

Pressez sur le bouton **DÉTAILS** pour plus d'information sur l'appareil.

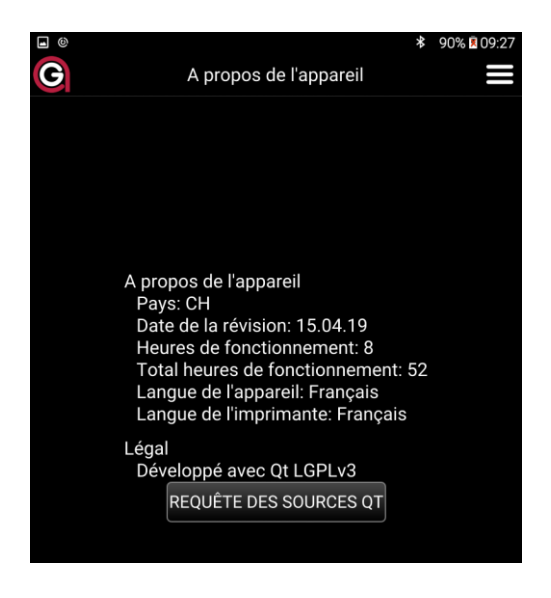

#### 6.5 Sortie

Pressez le bouton **SORTIE** pour fermer l'application.

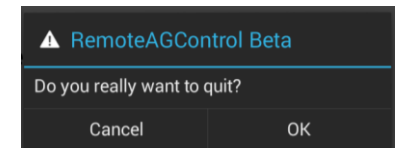

Confirmer en pressant le bouton OK.

## 7 Données client

L'appareil peut être configuré de manière à ce que des données spécifiques à chaque client puissent être mémorisées et imprimées.

Ces champs programmés apparaissent à la fin du dialogue de l'impression standard (voir "Impression") et les valeurs peuvent être introduites à ce moment-là.

Les valeurs des champs qui ont été saisies peuvent ainsi être mémorisées et imprimées.

## 8 Messages d'erreurs

| Affichage                                | Cause                                                                                                    | Résolution                                                                                                    |
|------------------------------------------|----------------------------------------------------------------------------------------------------|----------------------------------------------------------------------------------------------------|
| Pas étanche, sonde ou<br>condenseur      | Lors du test d'étanchéité, une fuite<br>d'air pénètre dans l'analyseur.                                             | Contrôler l'étanchéité de la sonde, du<br>filtre bois, de la poignée et du tuyau de<br>sonde à l'analyseur.<br>Contrôler l'étanchéité des deux tuyaux qui<br>sont reliés au filtre fin.<br>Vérifier que les vases en verre soient<br>correctement vissés |
| Alerte maintenance !                     | La date de maintenance est passée<br>(une année).<br>Le nombre d'heures de 1000h<br>fonctionnement sont dépassées . | Envoyer l'analyseur pour effectuer le<br>service.<br>Contacter le s.à.v.                                                                                                    |
| Erreur débit pompe                       | Tuyau obstrué ou pincé.<br>Filtres bouchés<br>Pompe défectueuse.                                                    | Déconnecter la sonde de l'analyseur et la<br>déboucher.<br>Changer le filtre fin et/ou le tube filtrant<br>en fibre de verre du filtre bois.<br>Contrôler que la valeur de 'P' dans le<br>menu « Diagnose ».                                             |
| Erreur capteur TG pas<br>connecté        | Le thermomètre – température gaz<br>– n'est pas connecté.                                                           | La prise n'est pas enfichée.<br>Un fil est cassé.<br>La pointe de la sonde est cassée.                                                                                                    |
| Erreur capteur TA pas<br>connecté        | Le thermomètre – température air<br>comburant– n'est pas connecté.                                                  | La prise n'est pas enfichée.<br>Un fil est cassé.                                                                                                    |
| Erreur enlever sonde<br>du tube de fumée | Température gaz trop haute<br>(>50°C).                                                                              | Lors d'un ajustage de l'analyseur, la sonde<br>se trouve encore dans le tuyau de<br>cheminée.<br>La pointe de la sonde est défectueuse.                                                                                                    |

| Erreur capteur CO pas<br>prêt | La valeur du signal de la cellule CO<br>est > 40ppm (voir "Menu – 3"). | La cellule électochimique pourrait être<br>mouillée. Dans le menu Diagnose<br>démarrer la pompe et purger l'instrument<br>durant 1 heure.<br>Si le problème persiste la cellule est<br>défectueuse. Contacter le s.à.v. |
|-------------------------------|------------------------------------------------------------------------|----------------------------------------------------------------------------------------------------|
| Erreur capteur NO pas<br>prêt | La valeur du signal de la cellule NO<br>est > 40ppm (voir "Menu – 3"). | La cellule électochimique pourrait être<br>mouillée. Dans le menu Diagnose<br>démarrer la pompe et purger l'instrument<br>durant 1 heure.<br>Si le problème persiste la cellule est<br>défectueuse. Contacter le s.à.v. |
| Erreur NDIR<br>O2             | NDIR-O2 électrochimique, signal <<br>5mV durant la mise-à-zéro.        | La cellule électochimique pourrait être<br>mouillée. Dans le menu Diagnose<br>démarrer la pompe et purger l'instrument<br>durant 1 heure.<br>Si le problème persiste la cellule est<br>défectueuse. Contacter le s.à.v. |

## 9 Entretien et révision

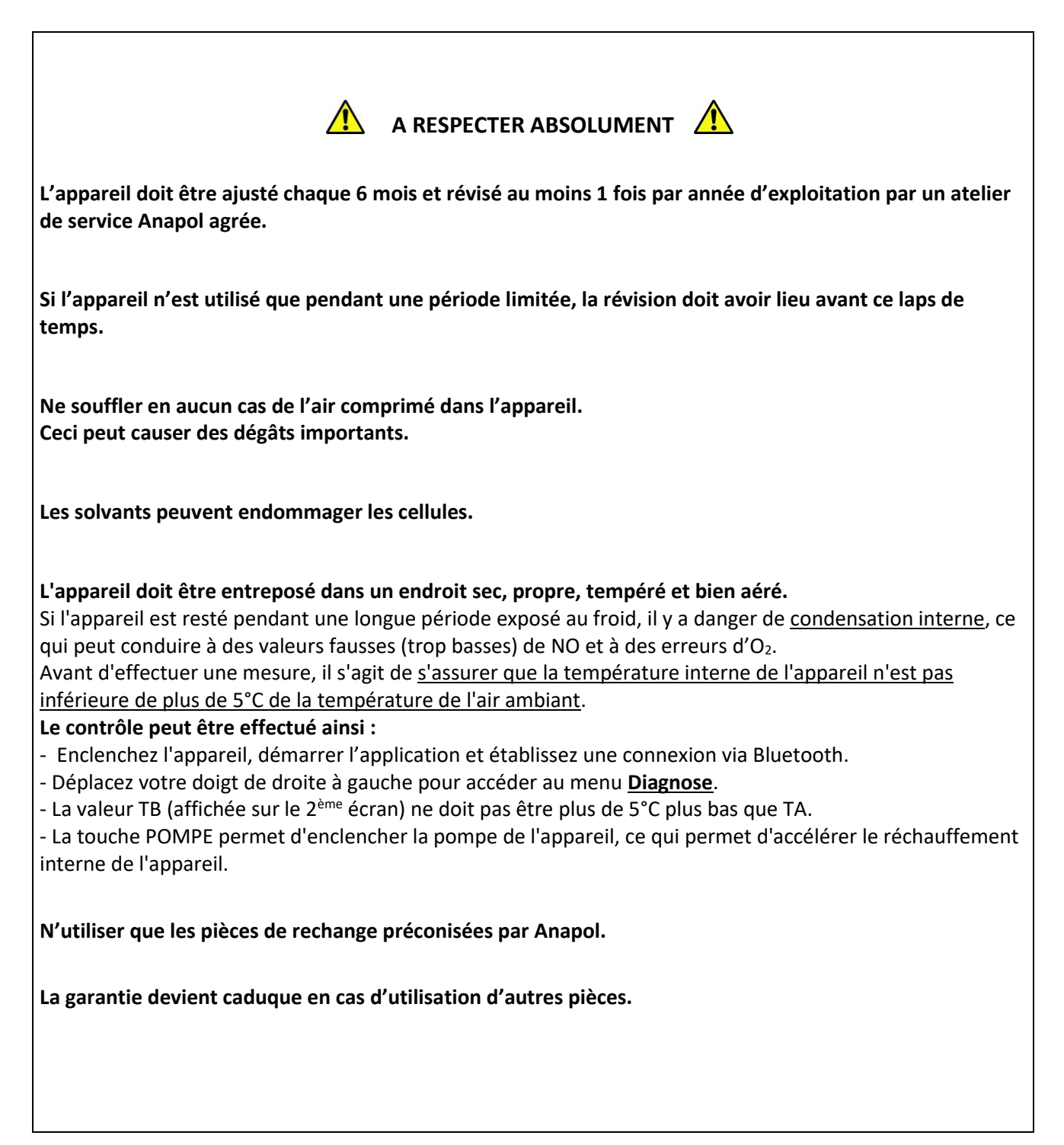

## 9.1 Travaux effectués lors d'une révision

| Pièces                                                                                              | Travail effectué | Description      | Période  |
|----------------------------------------------------------------------------------------------------|------------------|------------------|----------|
| Filtre fin                                                                                          | Remplacer        |                  | 1 année  |
| Filtre "Purafil"                                                                                    | Remplacer        | Matériel         | 1 année  |
| Tube filtrant en fibre de verre                                                                     | Remplacer        | Matériel         | 1 année  |
| Joints des récipients en verre                                                                      | Remplacer        | Joint silicone   | 1 année  |
| Tuyaux en silicone                                                                                  | Remplacer        | Tous les tuyaux  | 1 année  |
| Gaine isolante de la sonde de<br>prélèvement des gaz                                                | Remplacer        |                  | 1 année  |
| Batterie du sensor NO                                                                               | Remplacer        |                  | 2 années |
| Calibration avec des gaz de référence de tous les sensors et contrôle général de bon fonctionnement | Effectuer        |                  | 1 année  |
| Mise à jour du Eirmware                                                                             | Programmer       | Dernière version |          |
|                                                                                                    |                  |                  |          |
| Mise à jour de l'application                                                                        | Programmer       | Dernière version |          |
| Nettoyage complet de l'appareil                                                                     | Effectuer        |                  | 1 année  |

## 9.2 Remplacement de la cellule O2

Prenez contact avec le **service technique d'Anapol** afin de déterminer si la cellule O2 doit être remplacée. Si un remplacement est nécessaire, une cellule préalablement contrôlée vous sera livrée.

#### Remplacer une cellule O2 :

Retirer le couvercle de protection Débrancher le câble (rouge et bleu). Retirer la cellule en la dévissant dans le sens anti horaire (Système de fixation à baïonnette)  $\rightarrow$  1. Remplacer la cellule en vissant la nouvelle dans le sens horaire  $\rightarrow$  2. Rebrancher le câble. Visser le couvercle de protection.

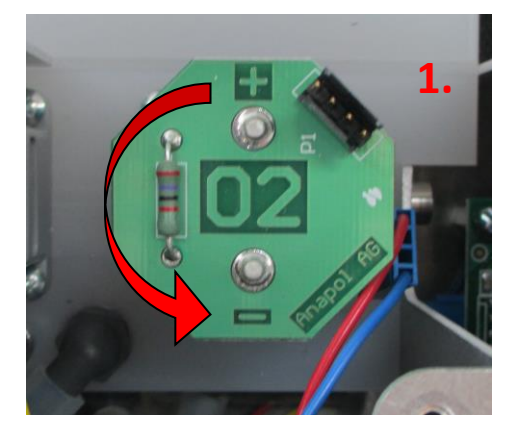

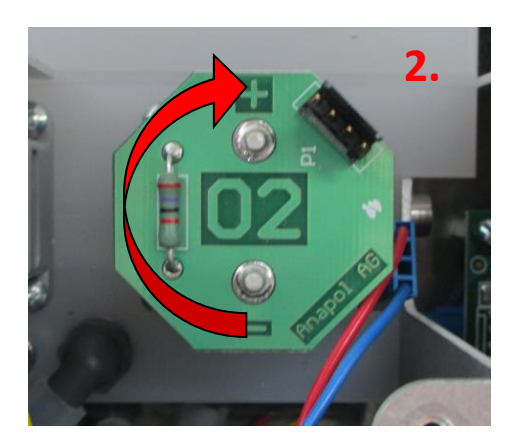

## 10 Déclaration de conformité – CE

| <u>Producteur</u> :                  | Anapol Gerätetechnik AG                                      |
|--------------------------------------|--------------------------------------------------------------|
|                                      | Gewerbepark Moosweg 1                                        |
|                                      | 2555-BRÜGG                                                   |
|                                      | SUISSE                                                       |
| <u>Déclare, que le produit</u> :Nom: | Analyseur des fumées de combustion<br>Type: <b>ANASTAR-O</b> |

Est conforme aux directives suivantes, inclues les modifications ultérieures :

Directive basse tension 2006/95/CE Directive EMC 2004/108/CE

Est également conforme aux normes européennes harmonisées, normes nationales et prescriptions techniques suivantes :

Norme européenne EN 50379-1(5.3/5.4):2004, EN 50379-2(5.3/5.4):2004

Exigences nationales :

Ordonnance du DFJP sur les instruments de mesure des effluents par les installations de chauffage.

Lors de l'utilisation de l'appareil il s'agit de tenir compte des remarques suivantes :

Les décharges sur les parties métalliques de l'appareil (boîtier, sonde de prélèvement des gaz, sonde de température de l'air comburant) peuvent déclencher des perturbations momentanées et éventuellement nécessiter un redémarrage de l'appareil.

Si l'appareil est correctement alimenté avec phase, neutre et terre, elles ne perturbent en aucun cas la qualité de la mesure.

Les champs électromagnétiques de haute fréquence puissants, (téléphone portable) dans l'environnement proche (<50 cm) peuvent perturber les mesures en les rendant instables. Pour parer à cela il s'agit d'éloigner la source perturbatrice de l'appareil lors de mesures.

Établi à :CH-2555-BRÜGGLe :17.09.2020Responsable :R.Stark, directeur

<u>Signature</u> :

N. flark

## 11 Données techniques

| 11.1 Données techniques – générales ANASTAR-O |                 |                   |              |                  |              |               |                 |
|-----------------------------------------------|-----------------|-------------------|--------------|------------------|--------------|---------------|-----------------|
| <u>pertes – qA</u>                            | 0 – 100 %       | Lambda            | 1-∞          | Affichage        | Tablette     | Imprimante    | Thermique       |
| rendement -ren                                | >100 – 0 %      | Lambda-           |              |                  |              |               | 24 cars/ligne   |
| puiss.calPC                                   | 0 – 65'535kW    | Brettschneider    |              | Langues          | D, F, E, I   | Langues       | D, F, E, I      |
| Temp.de stockage                              | -20 °C - 50 °C  | Temp. d'utilisat. | 5 - 40 °C    | Poids .          | 7 kg         | Dimensions    | 50 x 38 x 16 cm |
| Tuyau de prélèvem.                            | 3.5 m           | Alimentation él.  | 85 - 264 VAC | Ajustage         | 100 s.       | Pression atm. | 850 – 1'100hPa  |
| Tube de sonde                                 | 300mm           | Fréquence         | 47 - 60 Hz   | Mise-à-zéro NDIR | 1.5 min.env. |               |                 |
|                                               | options : 160mm |                   |              |                  |              |               |                 |
|                                               | 500mm, 750mm,   |                   |              |                  |              |               |                 |
|                                               | 1'000mm         |                   |              |                  |              |               |                 |

## 11.2 Données techniques – plages de mesure ANASTAR-O

| <u>0</u> 2    |                  | CO bas                     |                   | CO <sub>2</sub> NDIR       |                 | HC Propane    |                |
|---------------|------------------|----------------------------|-------------------|----------------------------|-----------------|---------------|----------------|
| Plage         | 0 – 21% Vol.     | Plage                      | 0 – 2'000 ppm     | Plage                      | 0 - 20,0% Vol.  | Plage         | 0 - 60'000 ppm |
| Résolution    | 0,1% Vol.        |                            | (4'000 ppm max.)  | Résolution                 | 0,1% Vol        | Résolution    | 1 ppm          |
| Vit. de réac. | T90 < 20 s.      | Résolution                 | 1 ppm             | Vit. de réac.              | T10-90 < 4 s.   | Vit. de réac. | T10-90 < 4 s.  |
|               |                  | Vit. de réac.              | T90 < 45 s.       |                            |                 |               |                |
|               |                  | CO haut NDIR               |                   | CO <sub>2</sub> calc.      |                 | HC n-Hexane   |                |
|               |                  | Plage                      | 0 – 150'000 ppm   | Plage                      | 0 - 20,0% Vol.  | Plage         | 0 - 30'000 ppm |
|               |                  | Résolution                 | 10 ppm            | Résolution                 | 0,1% Vol        | Résolution    | 1 ppm          |
|               |                  | Vit. de réac.              | T10-90 < 4 s.     |                            |                 | Vit. de réac. | T10-90 < 4 s.  |
| NO            |                  | NO <sub>2</sub> (nécessite |                   | SO <sub>2</sub> (nécessite |                 |               |                |
| Plage         | 0 - 1'000 ppm    | l'option SO <sub>2</sub> ) | 0 – 200 ppm       | l'option NO <sub>2</sub> ) | 0 -2'000 ppm    |               |                |
|               | (2'000 ppm max.) | Plage                      | (500ppm max.)     | Plage                      | (3'000ppm max.) |               |                |
| Résolution    | 1 ppm            |                            | 1ppm              |                            | 1ppm            |               |                |
| Vit. de réac. | T90 < 45 s.      | Résolution                 | T90 < 60 s.       | Résolution                 | T90 < 45 s.     |               |                |
|               |                  | Vit. de réac.              |                   | Vit. de réac.              |                 |               |                |
|               |                  | NO <sub>x</sub> calc.      | Voir "Calcul du   |                            |                 |               |                |
|               |                  |                            | NO <sub>x</sub> " |                            |                 |               |                |
|               |                  |                            |                   |                            |                 |               |                |
| Temp.air      | Thermoc.typ K    | Temp.Gaz                   | Thermoc.type K    | Press sta.P                | -4 / +50hPa     |               |                |
| Plage         | 0 - 450°C        | Plage                      | 0 – 1'000°C       | Press.sta.sim.P2           | au choix        |               |                |
| Résolution    | 0.1°C            | Résolution                 | 0.1°C             | Press.sta.diff.DP          | +/-100Pa        |               |                |

## 11.3 Données techniques – tolérances ANASTAR-O

| <b>TT</b> .2  | Donnees teem        | inde   |                        |                                     |                      |                                |                                                        |                             |
|---------------|---------------------|--------|------------------------|-------------------------------------|----------------------|--------------------------------|--------------------------------------------------------|-----------------------------|
| <u>0</u> 2    | ±0.3%               |        | <u>CO bas</u>          | ± 0.1*valeur affi.<br>min. ± 10 ppm | CO2 NDIR<br>0-16.00% | ± 5.8% rel.<br>min.± 0.2% abs. | <u>HC Propane</u><br>0 - 4'000 ppm<br>4'001-30'000 ppm | ± 9 ppm rel.<br>± 8.8% rel. |
|               |                     |        | CO haut NDIR           |                                     | 16.01-20.00%         | ± 8.8% rel.                    | 30'001-60'000 ppm<br>HC n-Hexane                       | ± 12.8% rel.                |
|               |                     |        | 0 - 100'000 ppm        | ± 6% rel.                           |                      |                                | 0-2'000 ppm                                            | ±9 ppm rel.                 |
|               |                     |        |                        | min.± 100 ppm abs                   |                      |                                | 2'001-15'000 ppm                                       | ± 8.8% rel.                 |
|               |                     |        | 100'000-<br>150'000ppm | ±8.8% rel.                          |                      |                                | 15'001-30'000 ppm                                      | ± 12.8% rel.                |
| NO            | ± 0.05*val.aff.     |        | NO <sub>2</sub>        | ±7 ppm                              | <u>SO</u> 2          | ± 0.05*val.aff.                |                                                        |                             |
|               | min. ± 5 ppm        |        |                        |                                     | _                    | min.± 10 ppm                   |                                                        |                             |
|               |                     |        |                        |                                     |                      |                                |                                                        |                             |
| Température   | es <u>Analyseur</u> | Sonde  | Total                  |                                     |                      |                                |                                                        |                             |
| 0 - 100 °C    | ±1°C                | ± 2 °C | ± 3 °C                 |                                     |                      |                                |                                                        |                             |
| 101 - 200 °C  | ±1%                 | ±2%    | ±3%                    |                                     |                      |                                |                                                        |                             |
| 201 - 300 °C  | ±2°C                | ±4°C   | ±6°C                   |                                     |                      |                                |                                                        |                             |
| 301 - 1'000 9 | °C ±3°C             | ±6°C   | ±9°C                   |                                     |                      |                                |                                                        |                             |

## **11.4** Tolérances VAMF pour les installations de chauffage bois

| 02 | $\pm$ 0.3 % vol sur toute la plage de mesure                                        |
|----|-------------------------------------------------------------------------------------|
| CO | $\pm$ 0.10 x valeur affichée ou $\pm$ 100 ppm (la valeur la plus élevée s'applique) |

## **12** Calculs et conversions

#### Conversions en mg / m3

Par rapport aux conditions précitées (voir "Évaluation des mesures pour les installations de chauffage") les facteurs suivants sont utilisés pour la conversion :

| Gaz | ppm > mg / $m^3$ | mg / m <sup>3</sup> > ppm |
|-----|------------------|---------------------------|
| СО  | 1.25             | 0.8                       |
| NO  | 1.34             | 0.746                     |
| NO2 | 2.05             | 0.487                     |
| SO2 | 2.93             | 0.341                     |
| НХ  | 3.21             | 0.31                      |
| PR  | 1.61             | 0.62                      |

## 12.2.10 Conversions en mg / m3 rapportés à une concentration de O2 de référence

$$[mg/m^{3}_{rap.}] = [mg/m^{3}] \times \frac{21 - O_{2ref}}{21 - O_{2}}$$

## **13** Variantes d'extension

#### Variantes d'extension ANASTAR-O

| Abrév. | Description            |
|--------|------------------------|
| SI1    | Longueur de sonde 16cm |
|        |                        |

Exemple : ANASTAR-O / Sl1

## 14 Transfert des données – SIRIUS (MeasuresAGControl)

L'application SIRIUS fournie par Anapol fonctionne parallèlement à l'application RemoteAGControl. SIRIUS permet de générer un fichier contenant les mesures effectuées par un ANASTAR VEGA.

#### 14.1 Démarrer avec SIRIUS

Allumez la tablette puis démarrez l'application MeasuresAGControl (Contrairement à l'application RemoteAGControl aucune connexion Bluetooth ne doit être effectuée).

L'affichage suivant apparaît :

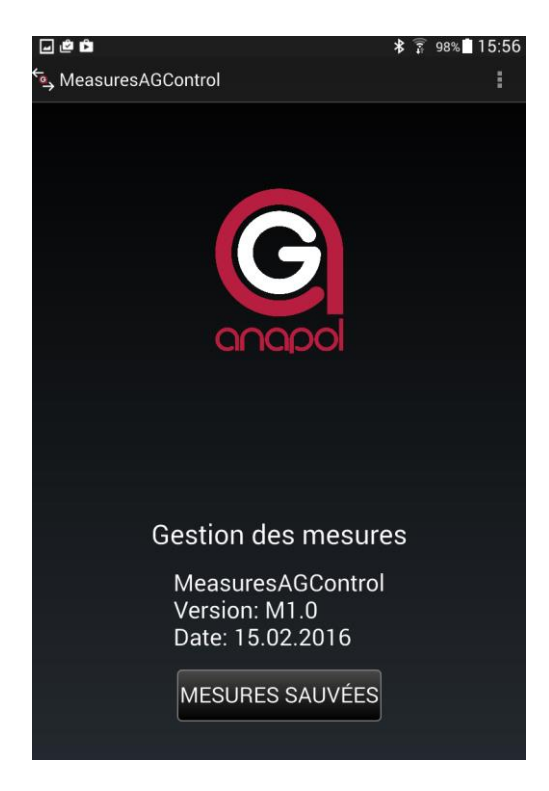

Appuyez sur le bouton **MESURES SAUVEES**.

L'affichage suivant apparaît :

| ‡ 🖬 🖻 🖻                         | ډ              | <b>(</b> [•≒ | 90% 🗵 10:00 |
|---------------------------------|----------------|--------------|-------------|
| 🔄 MeasuresAGControl             |                |              |             |
| Mesures sauvées                 |                |              |             |
| Afficher tout Sélectionner tout |                |              |             |
| Date et heure                   | N° installatio | n            | #           |
| 2016-02-22 09:09:37             | TT243/A        |              | 2           |
| 2016-02-22 09:08:49             | TT243/A        |              | 1           |
| 2016-02-22 09:06:04             | AA123          |              | 3           |
| 2016-02-22 09:05:55             | AA123          |              | 2           |
| 2016-02-22 09:05:25             | AA123          |              | 1           |
|                                 |                |              |             |
|                                 |                |              |             |

L'application affiche uniquement les mesures qui n'ont jamais été exportées.

Le détail d'une mesure sauvée peut être visualisé en double cliquant sur la mesure.

| ф 🖬 🗳 🛍                | 🗍 🤋 91% 🖪 10        | 0:04 |
|------------------------|---------------------|------|
| ←<br>MeasuresAGControl |                     | :    |
|                        | Mesures             |      |
| Date et heure          | 2016-02-22 09:05:25 |      |
| N° installation        | AA123               |      |
| N° de mesure           | 1                   |      |
| Appareil SN            | 70000013            |      |
| Combustible            | Heizöl el           |      |
| TG                     | 25.0 °C             |      |
| ТА                     | 22.0 °C             |      |
| 02                     | 20.9 %              |      |
| CO2                    | 0.0 %               |      |
| со                     | 0 mg3%02            |      |
| NOx                    | 0 mg3%02            |      |
| qA                     | 0.0 %               |      |
| UF                     | 0 ?x                |      |

Sélectionnez manuellement les mesures que vous désirez transférer ou utilisez l'option « sélectionner tout » pour sélectionner automatiquement toutes les mesures affichées.

| ‡ 🖬 🖄 🖻                   |                | \$ 🔋 91% | 10:03 |
|---------------------------|----------------|----------|-------|
| 🖕 MeasuresAGControl       |                |          |       |
| Mesur                     | res sauvées    |          |       |
| Afficher tout Sélectionne | er tout        |          |       |
| Date et heure             | N° installatio | on       | #     |
| 2016-02-22 09:09:37       | TT243/A        |          | 2     |
| 2016-02-22 09:08:49       | TT243/A        |          | 1     |
| 2016-02-22 09:06:04       | AA123          |          | 3     |
| 2016-02-22 09:05:55       | AA123          |          | 2     |
| 2016-02-22 09:05:25       | AA123          |          | 1     |
|                           |                |          |       |

Appuyez sur le bouton

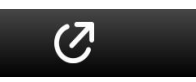

L'affichage suivant apparaît :

| Exporter dans fichier        |        |      |
|------------------------------|--------|------|
|                              |        |      |
| Sauver dans                  |        |      |
| /storage/emulated/0/Document | S      |      |
| Type de fichier              |        |      |
|                              |        |      |
| Text (*.txt)                 |        |      |
| Nom du fichier               |        |      |
| T6.txt                       |        |      |
|                              |        |      |
|                              | Cancel | Save |
|                              | Cancel | oave |

Modifiez le « Type de fichier » en fonction de vos besoins (5 types peuvent être sélectionnés).

| Text (*.txt)      | <b>~</b> |
|-------------------|----------|
| Genesis (*.dat)   |          |
| GWZ (*.dat)       |          |
| Standard (*.dat)  |          |
| Süd Tirol (*.dat) |          |

Insérez le nom du fichier. Celui-ci sera automatiquement mémorisé pour les prochaines exportations.

Important : Assurez-vous de ne pas supprimer le type du fichier qui suit le nom que vous avez inséré (.txt ou .dat).

| Nom du fichier  |       |
|-----------------|-------|
| T6 txt          |       |
| - @ # / % ^ &   | * ( ) |
| 1 2 3 4 5 6 7 8 | 9 0   |
| qwertzui        | о р 🕶 |
| asdfghjk        | ок    |
| ŷyxcvbnm,       | !.? 仓 |
| Sym             |       |

Pressez la touche Ok.

Le fichier sera automatiquement exporté dans le dossier « Documents » de la tablette.

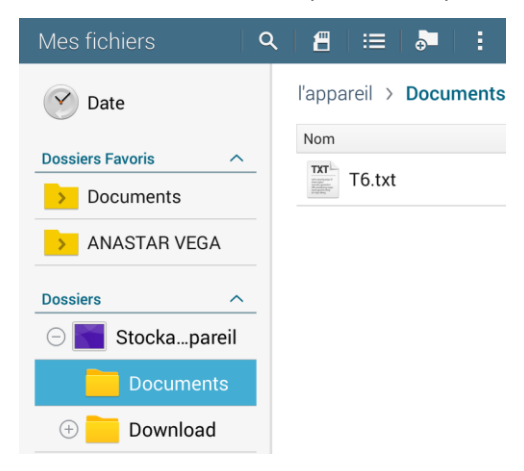

Une fois l'exportation effectuée les mesures ne sont plus affichées à l'écran.

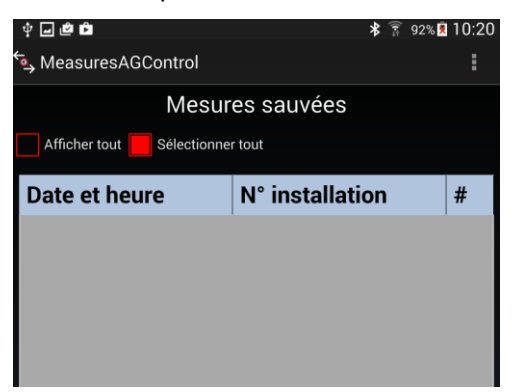

Utilisez l'option « Afficher tout » afin d'afficher toutes les mesures exportées.

| ф <b>— Ф</b>                    | * 🔋 93% 🖲       | 10:32 |  |
|---------------------------------|-----------------|-------|--|
| 🔄 MeasuresAGControl             |                 |       |  |
| Mesur                           | es sauvées      |       |  |
| Afficher tout Sélectionner tout |                 |       |  |
| Date et heure                   | N° installation | #     |  |
| 2016-02-22 09:09:37             | TT243/A         | 2     |  |
| 2016-02-22 09:08:49             | TT243/A         | 1     |  |
| 2016-02-22 09:06:04             | AA123           | 3     |  |
| 2016-02-22 09:05:55             | AA123           | 2     |  |
| 2016-02-22 09:05:25             | AA123           | 1     |  |

Les mesures peuvent être définitivement supprimées en utilisant le bouton.

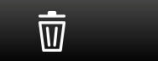